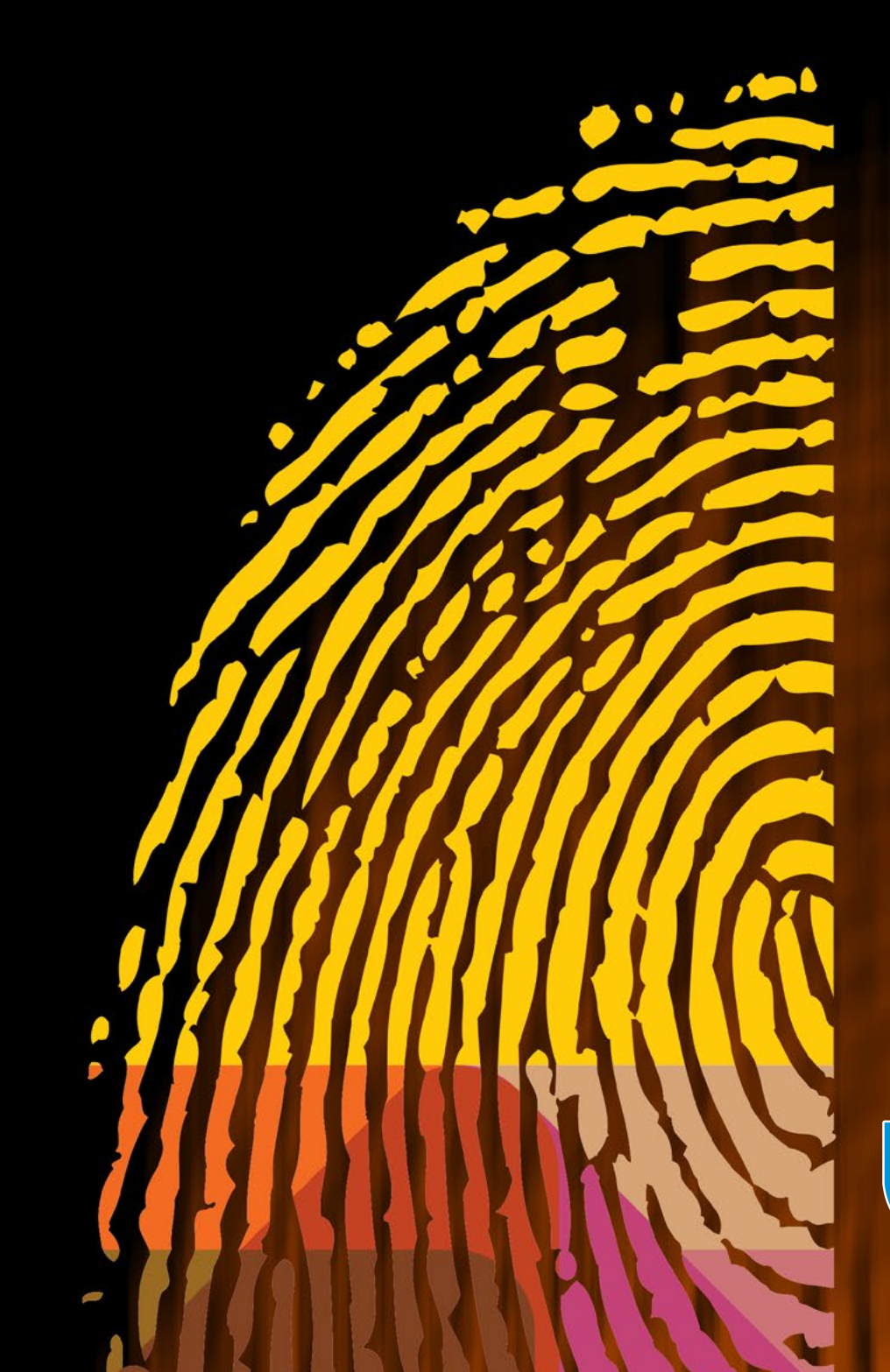

Manual de usuario

s i s t e m a de VERIFICACIÓN DE IDENTIDAD

<mark>Junio</mark> 2016 . V1

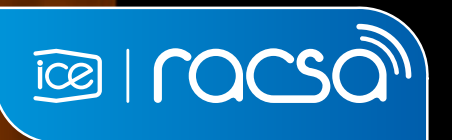

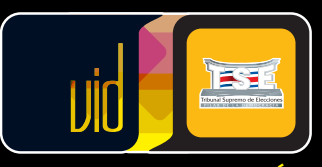

sistema de VERIFICACIÓ DE IDENTIDA

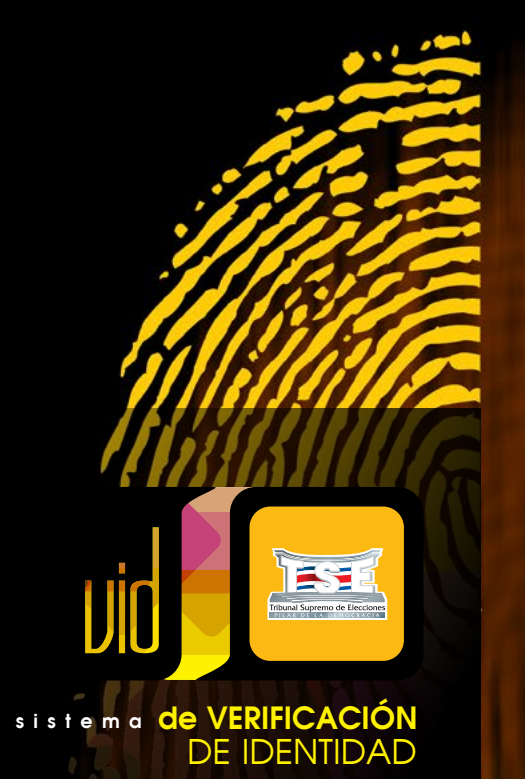

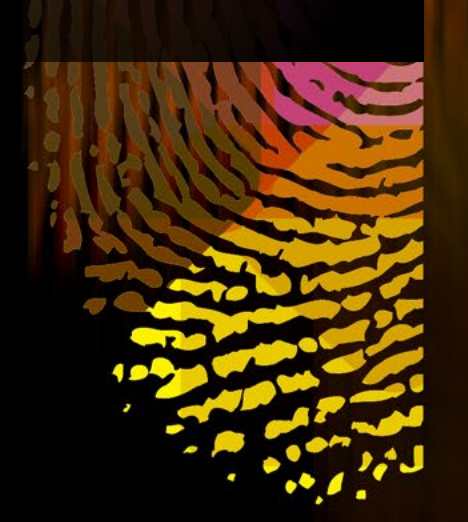

# ÍNDICE

| REQUISITOS DE INSTALACIÓN                   |  |
|---------------------------------------------|--|
| Especificaciones mínimas para los lectores3 |  |
| Lectores de huellas homologados por el TSE4 |  |

| INSTALACIÓN DEL PAQUETE DE VERIFICACIÓN                       | 5  |
|---------------------------------------------------------------|----|
| Verificación de la instalación del dispositivo Morpho         | 44 |
| Verificación de la instalación de .Net Framework              | 46 |
| Verificación de la instalación de dispositivo Digital Persona | 48 |
| Verificación de la instalación de dispositivo Crossmatch      | 50 |
| Verificación de la instalación de Redistribuibles             | 53 |

| USO DEL SISTEMA               | 55 |
|-------------------------------|----|
| Ingreso                       | 55 |
| Pantalla de inicio            | 55 |
| Número de cédula              | 56 |
| Selección del dedo a comparar | 57 |
| Capturar Huella               |    |
| Verificar Identidad           | 60 |
| Resultado de la comparación   | 60 |
| Cédula Digital                | 62 |
| Casos Especiales              | 64 |
| Contacto                      | 66 |

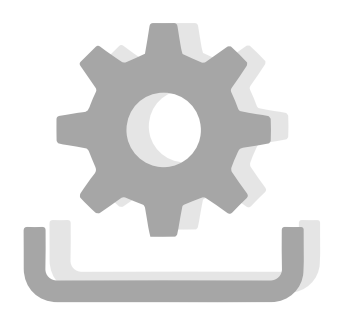

# REQUISITOS DE INSTALACIÓN

- 1. Computador con procesador Intel Pentium® IV 1.4 GHz o superior.
- Sistema Operativo Microsoft Windows XP, Windows
   7 (32/64) bits, Windows
   8.0(32/64 bits), Windows 8.1 (32/64 bits).
- 3. 256 megabytes of RAM o superior.
- 4. Dos puertos USB disponibles.
- 5. Conexión a Internet.
- 6. Resolución de pantalla mínima recomendada 800 x 600 pixels.
- 7. Dispositivos sensores de huellas dactilares.

# **ESPECIFICACIONES MÍNIMAS PARA LOS LECTORES**

Se pueden plantear dos alternativas para los lectores de huellas a utilizar en el Servicio de Verificación de Identidad (VID):

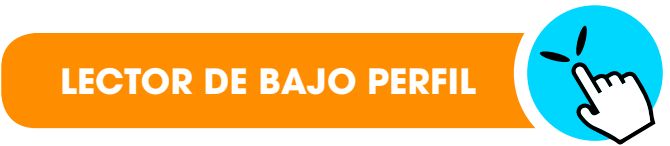

- Lector monodactilar.
- ✓ Interface USB.
- ✓ Sensor óptico de al menos 14x22mm.
- 🗸 Imágenes capturadas a 500dpi.
- ✓ Sensor que permita capturar en 256 niveles de gris.
- Cumplimiento con los estándares ISO 19794-4. (manejo de imágenes de compresión WSQ).

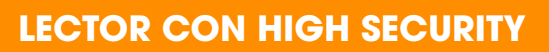

- Lector monodactilar.
- / Interface USB.
- / Sensor óptico de al menos 23x23mm.
- 🗸 Imágenes capturadas a 500 dpi.
- ✓ Sensor que permita capturar en 256 niveles de gris.
- / Detección de dedo falso.
- Cumplimiento con los estándares ISO 19794-4 (manejo de imágenes de compresión WSQ).
- Cumplimiento con los estándares ISO 19794-2 (intercambio biométrico de datos).
- Cumplimiento con los estándares ANSI/INCITS 378 (intercambio biométrico de datos).

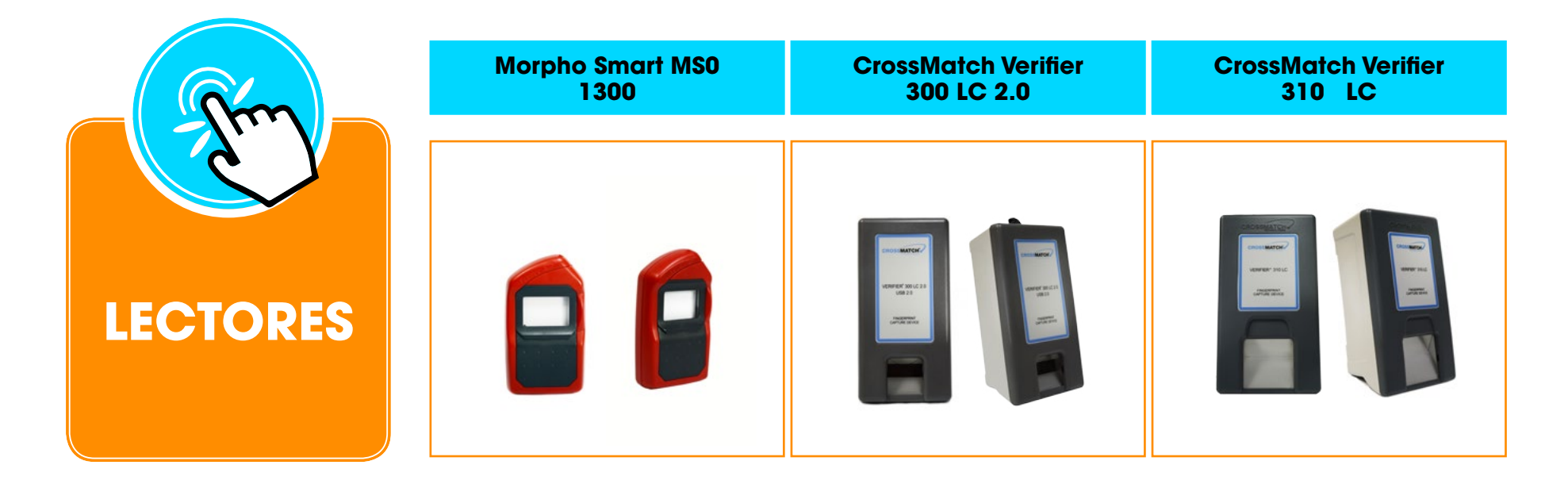

| Futronic | DigitalPersona U.are.U | DigitalPersona U.are.U | Digital Persona U.are.U |
|----------|------------------------|------------------------|-------------------------|
| FS88     | 5160                   | 4500                   | 5300                    |
|          |                        |                        |                         |

MANUAL DE USUARIO - SISTEMA DE VERIFICACIÓN DE IDENTIDAD TSE

# INSTALACIÓN DEL PAQUETE DE VERIFICACIÓN

Este programa instalara todos los componentes necesarios para la buena ejecución del sistema de verificación de identidad.

- **1.** Examine los archivos de instalación:
- > Busque la carpeta Instalador VID.
- > Ingrese en el contenido de esta carpeta.
- > Ejecute el archivo Instalador VID.exe en modo administrador.

|                  |   | Abrir                       |
|------------------|---|-----------------------------|
| 😨 Instalador VID | 0 | Ejecutar como administrador |

- 2. Se muestra la pantalla de bienvenida del instalador para el sistema de verificación de identidad.
  - > Haga click en el botón instalar para iniciar el proceso.

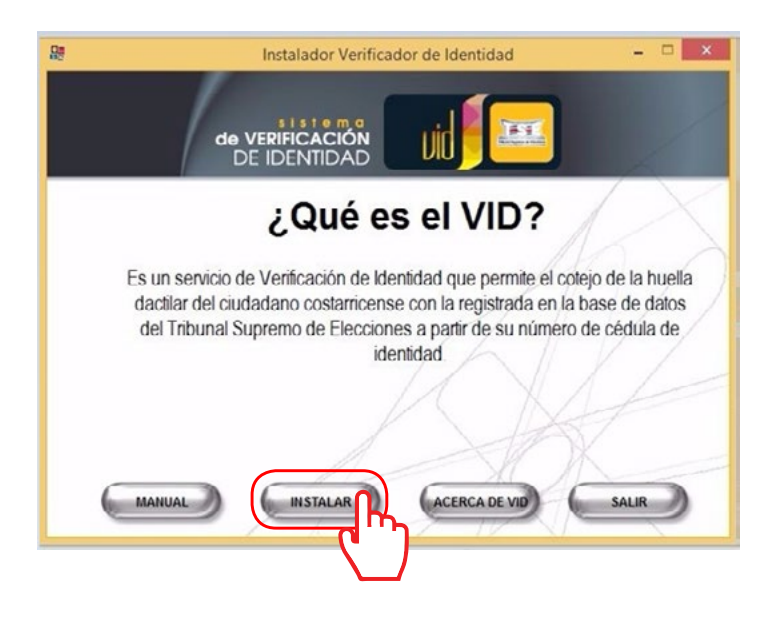

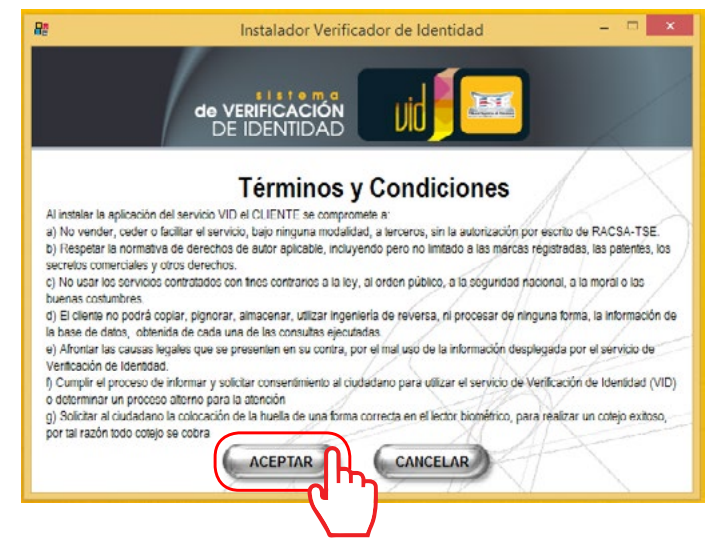

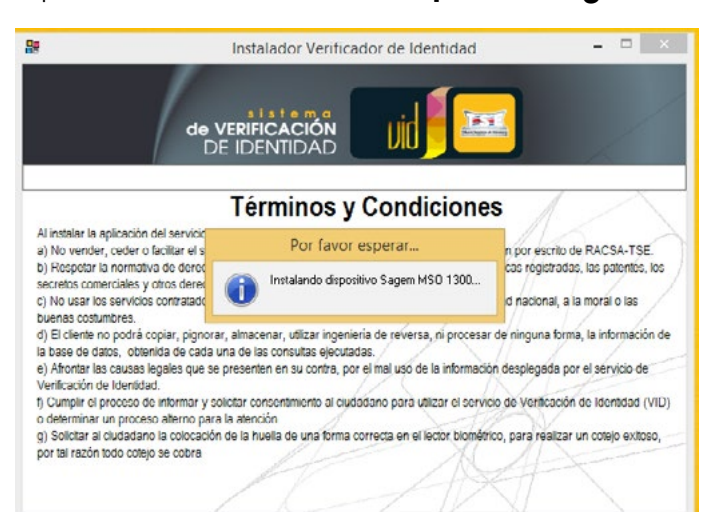

4. Inicia el proceso de instalación del Dispositivo Sagem MS0300.

5. Se muestra la pantalla de bienvenida del instalador del dispositivo.

> Haga click en **Next** para continuar.

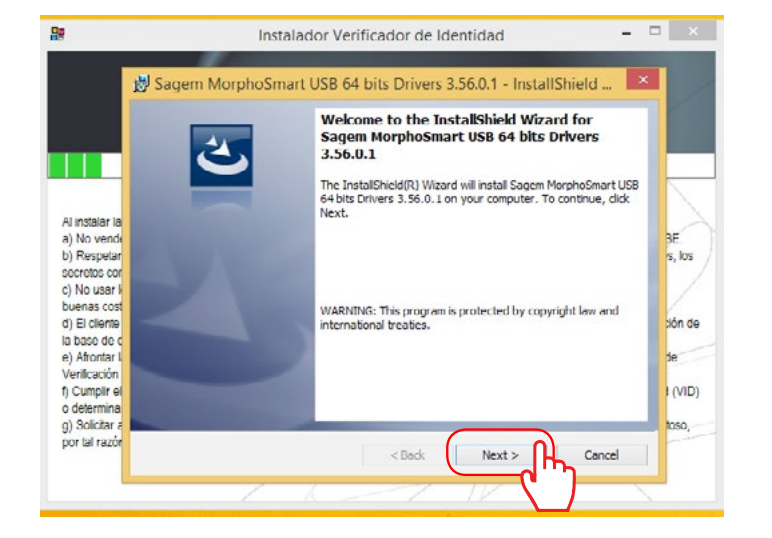

6. Haga click en el botón Next para continuar.

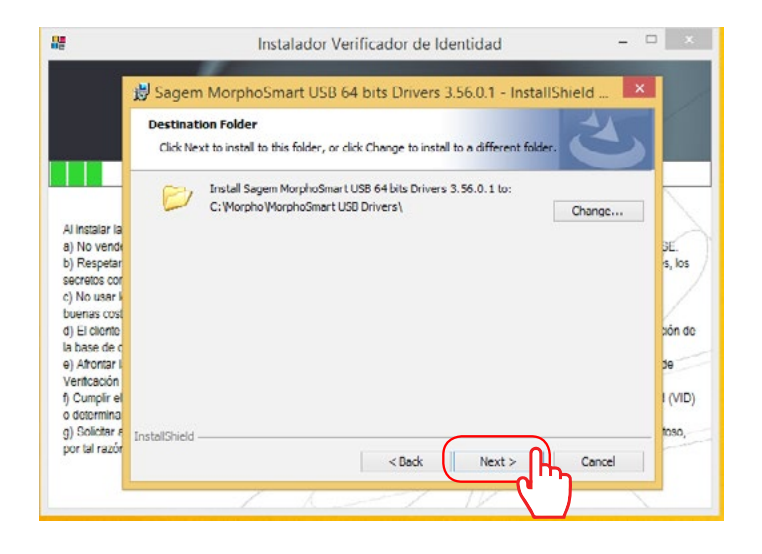

7. Haga click en el botón Install para iniciar con la instalación.

| 88             | Instalador Verificador de Identidad 🛛 🗕 🗆                                                                          | ×      |
|----------------|----------------------------------------------------------------------------------------------------|--------|
|                | 😸 Sagem MorphoSmart USB 64 bits Drivers 3.56.0.1 - InstallShield                                                   |        |
|                | Ready to Install the Program The wzard is ready to begin installation.                                             |        |
|                | Click Install to begin the installation.                                                                           | -      |
| Al instalar la | If you want to review or change any of your installation settings, click Back. Click Cancel to<br>exit the wizard. |        |
| a) No vende    |                                                                                                    | BE     |
| b) Respetar    |                                                                                                    | s, los |
| secretos cor   |                                                                                                    | 1      |
| c) No usar k   |                                                                                                    | 1      |
| buenas cost    |                                                                                                    | V      |
| d) El cliente  |                                                                                                    | bon do |
| la base de c   |                                                                                                    | -      |
| e) Alfontar i  |                                                                                                    | be     |
| fi Cumplir el  |                                                                                                    | IND    |
| o determina    |                                                                                                    | 1,110, |
| g) Solicitar a | Installshield                                                                                                    | 1050,  |
| por tal razór  | < Back Install Cancel                                                                                              | -      |
|                |                                                                                                    |        |

#### 8. Se muestra la pantalla de progreso de la instalación.

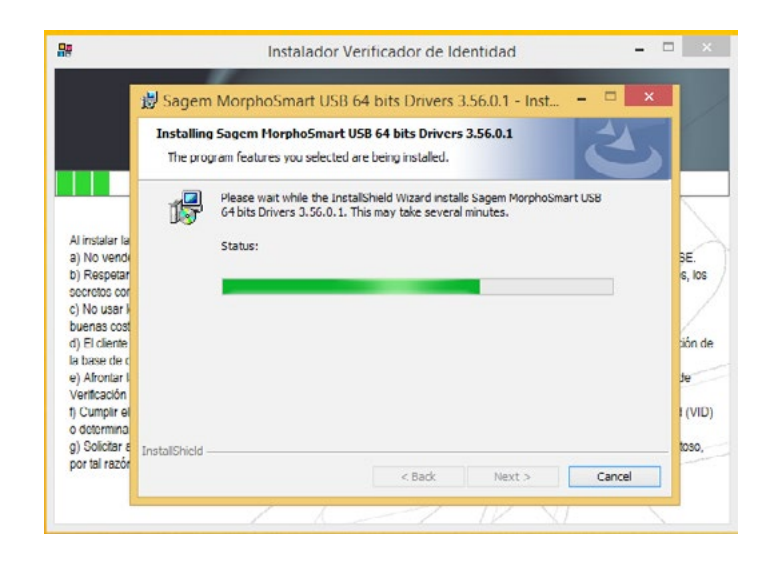

índice I

9. Una vez se muestre la pantalla indicando que se ha completado la instalación, haga click en el botón **Finish** para continuar.

|                                                                                                    | 4 | InstallShield Wizard Completed                                                                                                    |
|----------------------------------------------------------------------------------------------------|---|----------------------------------------------------------------------------------------------------|
| nstalar la<br>Ko vende<br>Respetar<br>retos cor<br>lo usar li<br>inas cost<br>El cliente<br>ase de c<br>kfrontar li<br>ificación<br>umplir ol | G | The InstallShield Wizard has successfully installed Segem<br>MorphoSmart USB 64 bits Drivers 3.56.0.1. Click Finish to exit<br>the wiZard. |
| otormina<br>Solicitar e                                                                                                    |   |                                                                                                    |

10. Inicia el proceso de instalación del SafeNet Dongle.

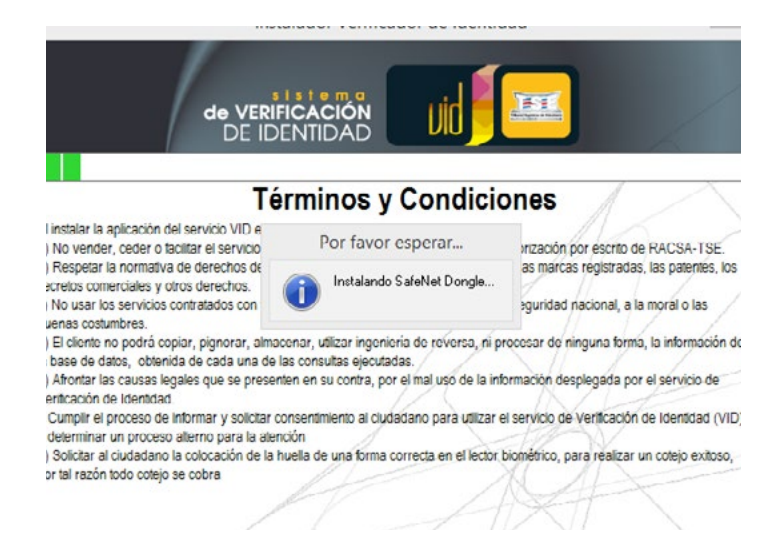

11. Se muestra la pantalla de preparación de la instalación, click **Next** para continuar.

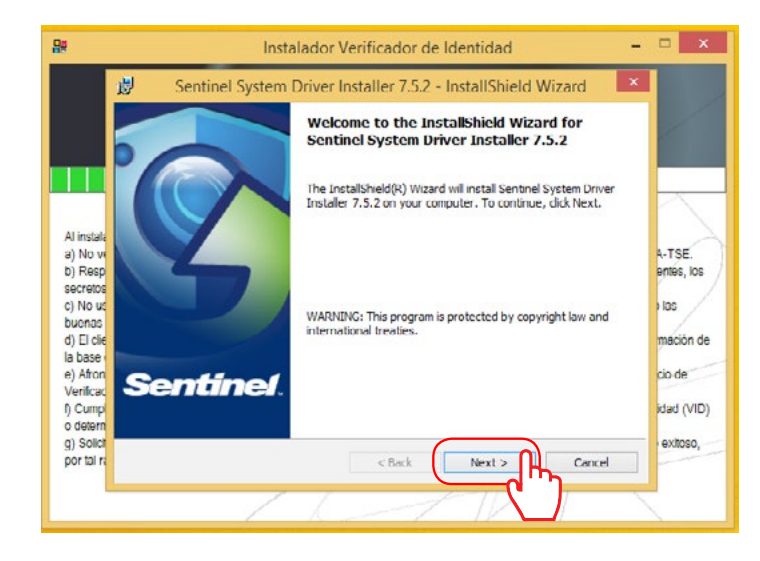

 Seleccione la opción Acepto los términos en el contrato de licencia (l accept the terms in the license agreement) y luego haga click en el botón Next.

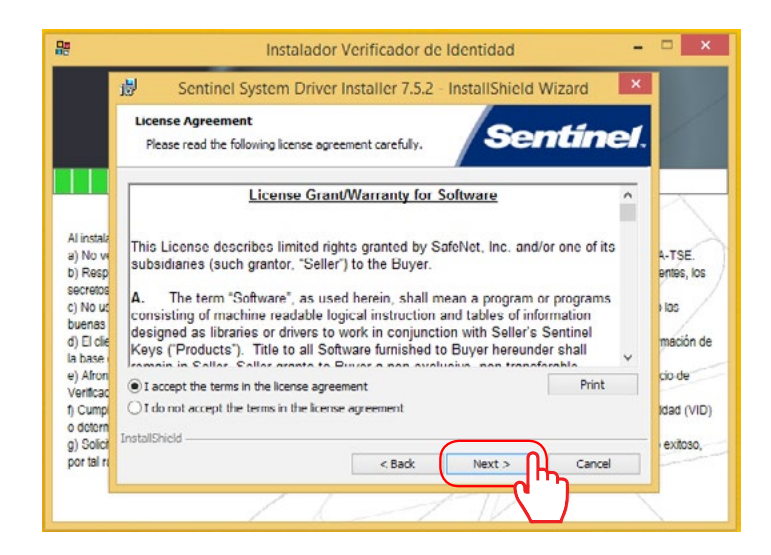

Seleccione la opción Completa
 Haga click en el botón Next.

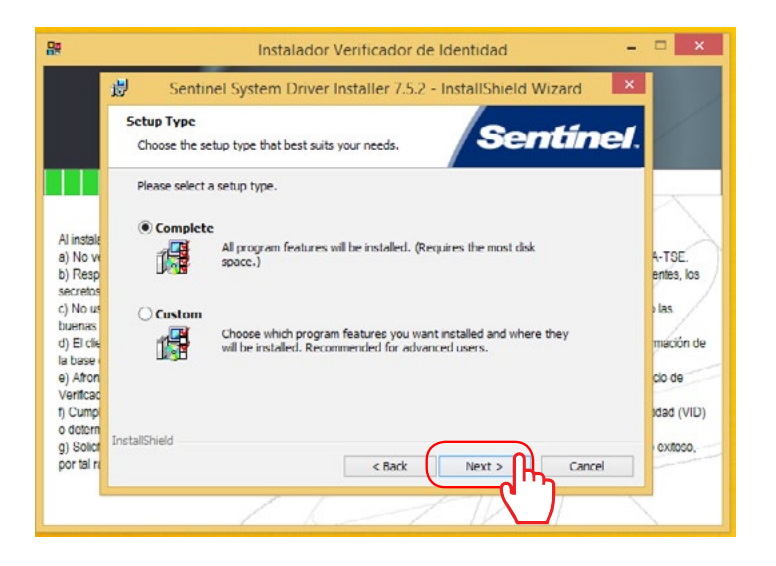

14. Se muestra la pantalla de inicio de la instalación, haga click en el botón **Install** para iniciar la continuar.

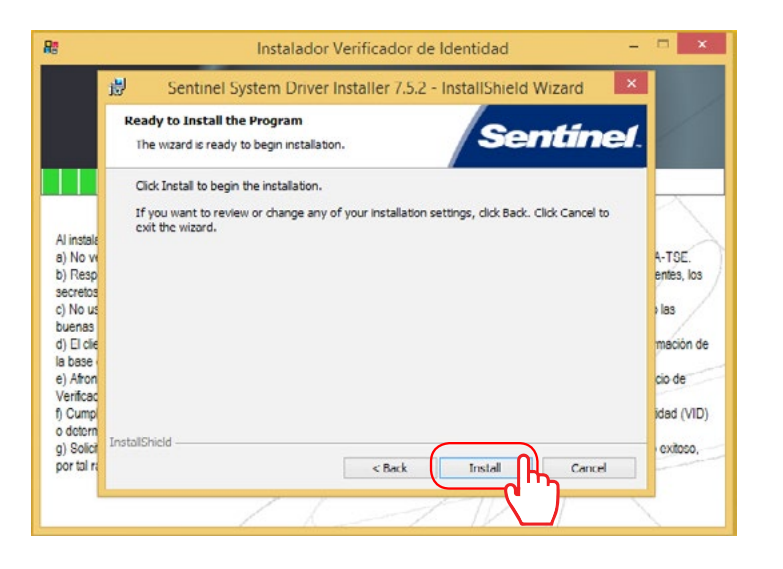

**15.** Se despliega la pantalla del proceso de instalación.

|                     | 🔊 Sentine              | el System Driver Installer 7.5.2 - InstallShield Wiz – 🕛 🎑                                                                 |         |
|---------------------|------------------------|----------------------------------------------------------------------------------------------------|---------|
|                     | Installing<br>The prog | gram features you selected are being installed.                                                                            |         |
| Ш                   | 17                     | Please wait while the InstallShield Wizard installs Sentinel System Driver Installer 7.5.2. This may take several minutes. |         |
| Al instale          |                        | Status:                                                                                                    |         |
| a) No w             |                        |                                                                                                    | A-TSE   |
| b) resp<br>secretos |                        |                                                                                                    | entes,  |
| c) No us            |                        |                                                                                                    | ) las   |
| buenas              |                        |                                                                                                    | 1       |
| d) El clie          |                        |                                                                                                    | mació   |
| e) Afron            |                        |                                                                                                    | cio de  |
| Verificad           |                        |                                                                                                    | -       |
| f) Cump             |                        |                                                                                                    | ldad () |
| o detern            | InstallShield -        |                                                                                                    | -       |
| g) Solici           |                        | Canal Next > Canal                                                                                                    | exitos  |
| human               |                        | < back /vext > Cancel                                                                                                    |         |

16. Haga click en el botón Finish para continuar.

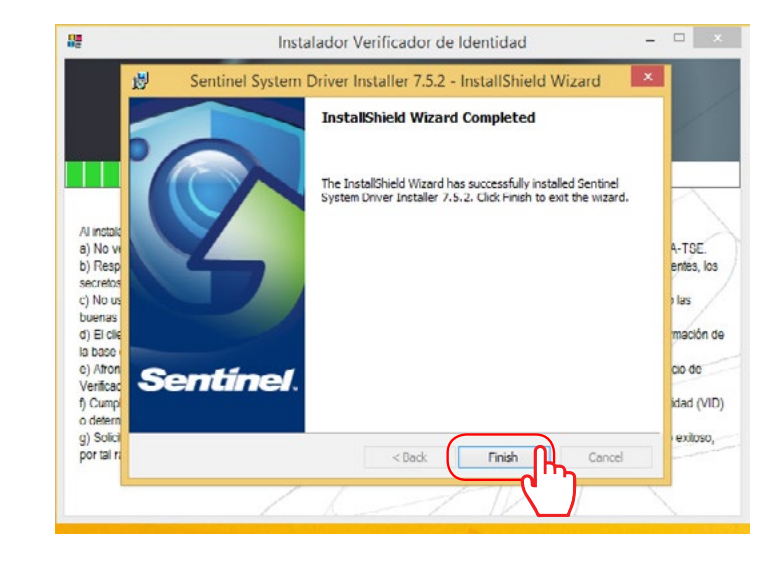

índice I

17. Inicia el proceso de instalación del License Manager.

| 🖉 İnst                                                                                                    | alador Verificador de Identid                                            | ad – 🗆 🗴                                                                    |
|----------------------------------------------------------------------------------------------------|--------------------------------------------------------------------------|-----------------------------------------------------------------------------|
| de VERIF<br>DE IDI                                                                                                    |                                                                          |                                                                             |
| Té                                                                                                    | rminos y Condicio                                                        | nes                                                                         |
| Al instalar la aplicación del servicio VID (<br>a) No vender, ceder o facilitar el servicio                                                             | Por favor esperar                                                        | ización por escrito de RACSA-TSE                                            |
| <ul> <li>b) Respetar la normativa de derechos d<br/>secretos comerciales y otros derechos.</li> <li>c) No usar los servicios contratados con</li> </ul> | Instalando Licence Manager                                               | is marcas registradas, las patentes, los guridad nacional, a la morál o las |
| <ul> <li>buenas costumbres.</li> <li>d) El cliente no podrá copiar, pignorar, almad<br/>la base de datos, obtenida de cada una de la</li> </ul>         | enar, utilizar ingenieria de reversa, ni pro<br>as consultas ejecutadas. | occesar de ninguna torma, la intermación de                                 |
| <ul> <li>e) Afrontar las causas legales que se presen<br/>Verificación de Identidad.</li> </ul>                                                         | ten en su contra, por el mal uso de la info                              | rmación desplegada por el servicio de                                       |
| <li>f) Cumplir el proceso de informar y solicitar co<br/>o determinar un proceso alterno para la aten</li>                                              | onsentimiento al ciudadano para utilizar el<br>ción                      | servicio de Verificación de Identidad (VID)                                 |
| <li>g) Solicitar al ciudadano la colocación de la h<br/>por tal razón todo cotejo se cobra</li>                                                         | uella de una forma correcta en el lector b                               | iométrico, para realizar un cotejo exitoso,                                 |
| /                                                                                                    |                                                                          |                                                                             |

**18.** Se desplegará la siguiente pantalla, click **Next** para continuar.

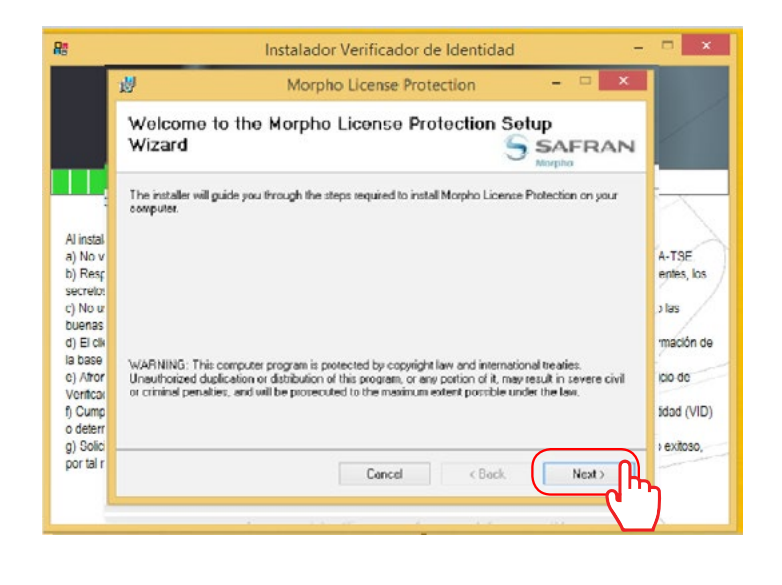

Elija la primera opción, Copy and Install Service.
 Haga click en el botón Next para continuar.

|                                  | Morpho License Protection | ×      |                 |
|----------------------------------|---------------------------|--------|-----------------|
|                                  | Choose Installation Mode  | SAFRAN | Y               |
| щ                                | Installation mode :       |        |                 |
| Al instal<br>a) No v             | Copy and install service  |        | A-TSE           |
| c) No u<br>buenas                | Copy only                 |        | 3 las           |
| d) El cli<br>la base<br>e) Afror |                           |        | mació<br>cio de |
| Verifica:<br>f) Cump<br>o deterr |                           |        | idad (          |
| g) solic<br>por tal r            | Cancel < Back             | Next > | ) exitos        |

Se mostrará la pantalla de selección de la carpeta de instalación:

- a. Si desea cambiar la carpeta de instalación, utilice el botón de Navegar (**Browse**) para elegir la carpeta de instalación que prefiera o deje la ruta por defecto que aparece en la casilla **Folder**.
- b. Elija si este programa será utilizado solo por usted (**Just me**) o por cualquiera que utilice el computador (**Everyone**).

|           | 🖞 Morpho License Protection 🗧 🗆 🎴                                                                             |            |
|-----------|----------------------------------------------------------------------------------------------------|------------|
|           | Select Installation Folder                                                                                    | 7          |
| Ш,        | The installer will install Morpho License Protection to the following folder.                                 | R          |
| 1         | To install in this folder, click. "Next". To install to a different folder, enter it below or click "Browse". |            |
| Al instal |                                                                                                    |            |
| a) No v   | Folder                                                                                                    | A-TSE.     |
| b) Resp   | C VProgram Files (x06/t)Sagern Securite/Licence Protection)                                                   | entes, los |
| SECTERD:  |                                                                                                    | 1.194      |
| huenas    | Disk Cost                                                                                                    | 1 103      |
| d) El de  |                                                                                                    | mación d   |
| la base   | Install Momho License Protection for yourself, or for anyone who uses this computer:                          |            |
| e) Attor  | name metere manner i namenen i er janener, er er er gener mine ander met områdeter.                           | cio de     |
| Verificar | Everyone                                                                                                    |            |
| f) Cump   | Olivitat                                                                                                    | Idad (VID  |
| o delerr  | Jaurine                                                                                                    |            |
| nor tal r |                                                                                                    | / e.0050,  |
| por idi i | Cancel < Back Next >                                                                                          |            |

20. Haga click en el botón Next para continuar.

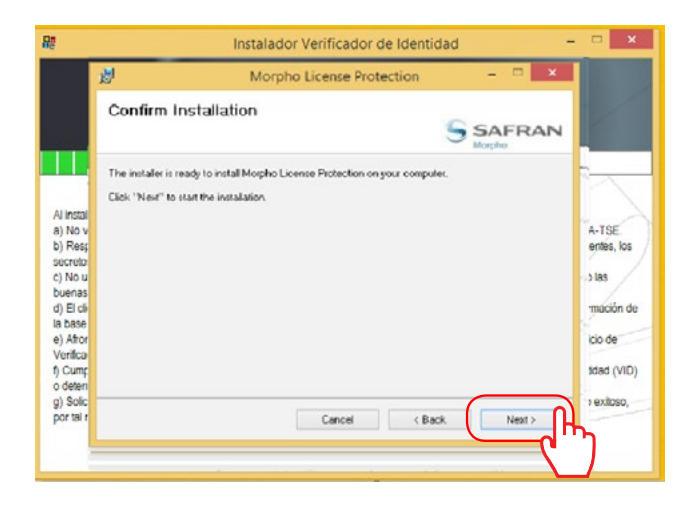

Se muestra luego la pantalla de confirmación de la instalación.

- Haga click en el botón Back para retroceder a la pantalla anterior. Presione Cancel para cancelar la instalación o presione Next para iniciar la instalación del License Manager.
- > Se despliega la pantalla de progreso de la instalación.
- Una vez terminada la instalación, se despliega la pantalla de aviso de finalización de la instalación, haga click en el botón Close para terminar.

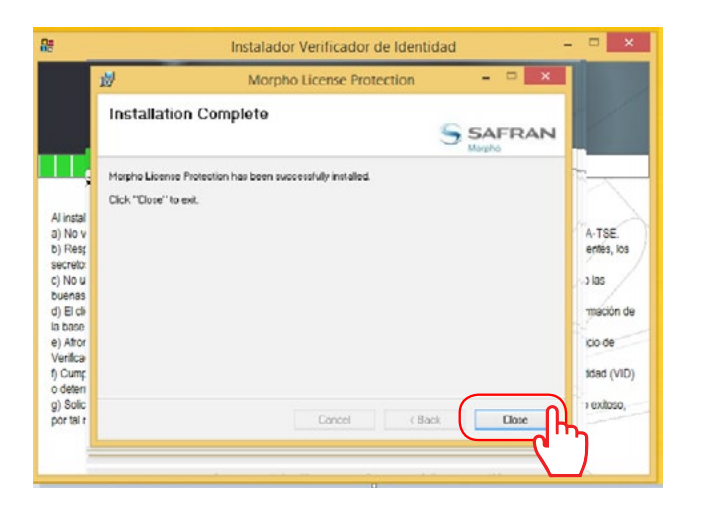

**21.** Inicia el proceso de instalación de Digital Persona.

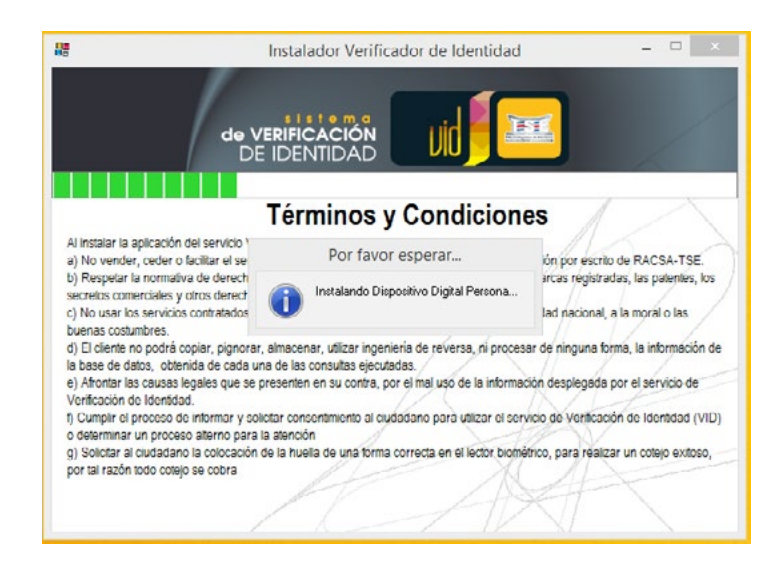

22. Se muestra la pantalla de bienvenida del instalador.

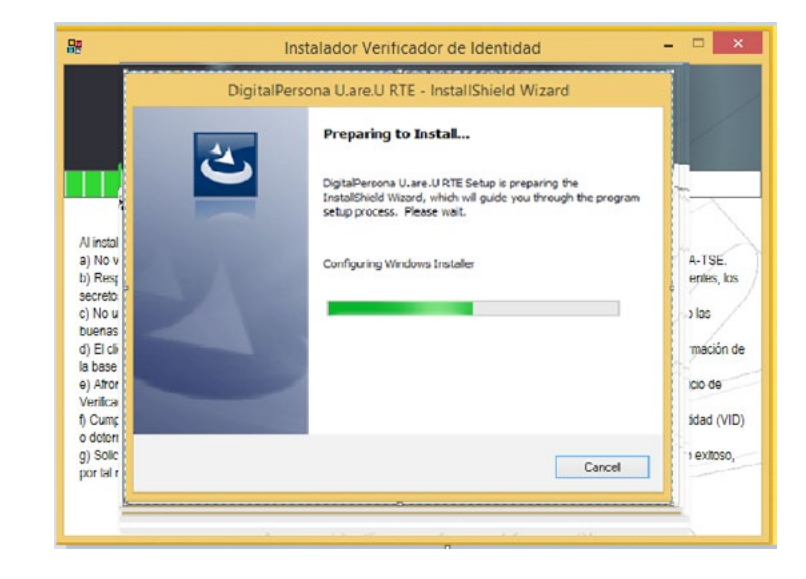

23. Haga click en el botón Next para continuar.

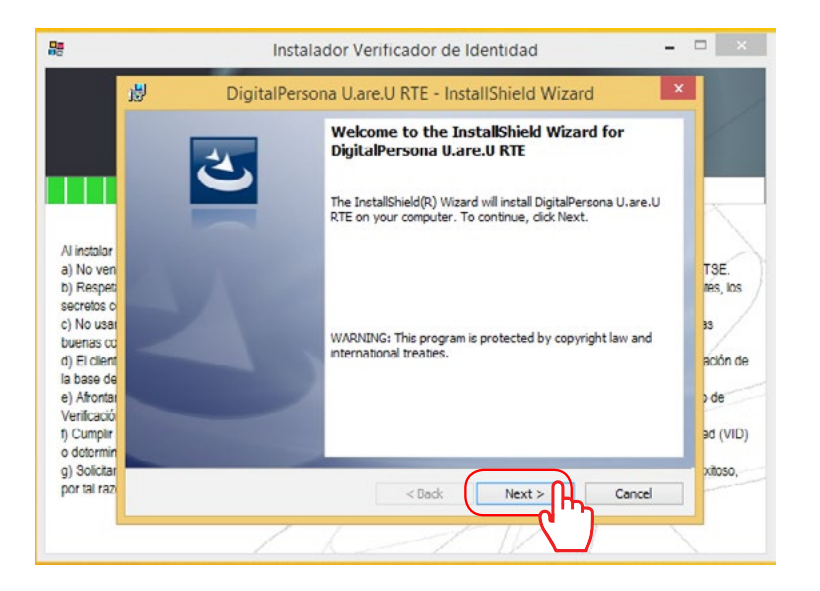

24. Se aceptan los términos de la licencia.> Haga click en el botón Next para continuar.

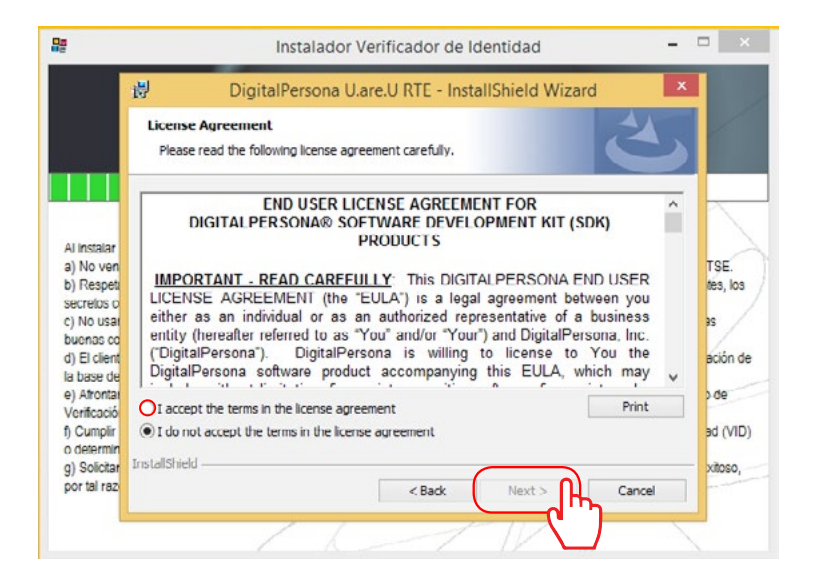

25. Haga click en el botón Next para continuar.

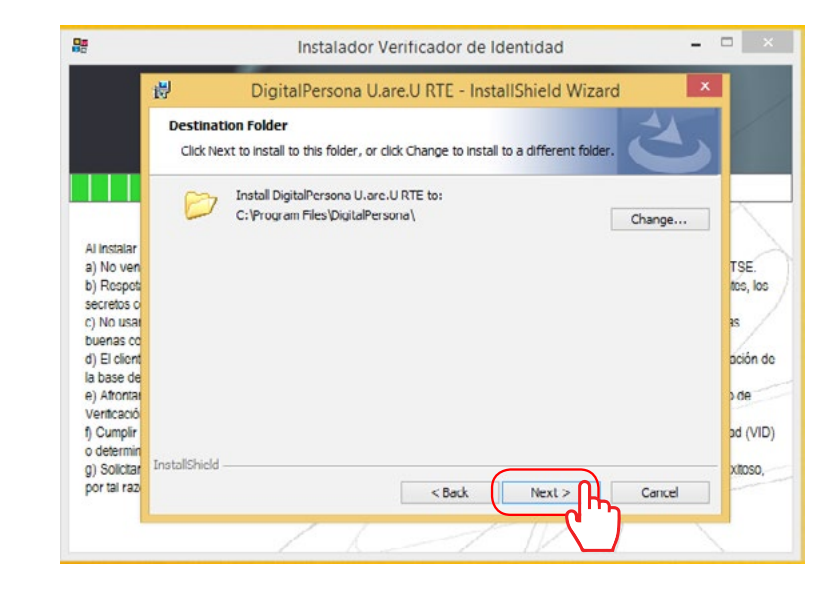

26. Haga click en el botón Next para continuar.

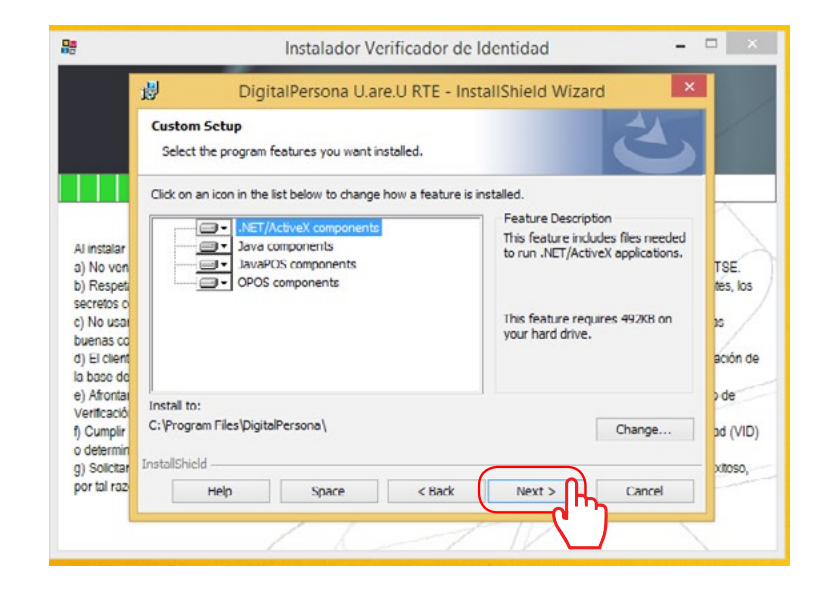

27. Haga click en el botón Install para continuar.

| 2                                                                                                    | Instalador Verificador de Identidad –                                                                           |                                            |
|----------------------------------------------------------------------------------------------------|----------------------------------------------------------------------------------------------------|--------------------------------------------|
|                                                                                                    | 👸 DigitalPersona U.are.U RTE - InstallShield Wizard 🛛 🗙                                                         |                                            |
|                                                                                                    | Ready to Install the Program The wizard is ready to begin installation.                                         |                                            |
|                                                                                                    | Click Install to begin the installation.                                                                        | _                                          |
| Al instalar<br>a) No ven<br>b) Respet<br>secretos o<br>c) No usa<br>buonas co<br>d) El client<br>la base de<br>e) Atrontar<br>Verificació | If you want to review or change any of your installation settings, click Back. Click Cancel to exit the wizard. | TSE.<br>tes, los<br>as<br>ación de<br>D de |
| o determin<br>g) Solicitar<br>por tal razi                                                                                                | Installshield Cancel                                                                                            | xitoso,                                    |

28. Se muestra la pantalla del proceso de instalación

| 2                                                                                                    |                        | Instalador                                                                               | Venhicador de Ide                           | entidad              | -      |                                          |
|----------------------------------------------------------------------------------------------------|------------------------|------------------------------------------------------------------------------------------|---------------------------------------------|----------------------|--------|------------------------------------------|
|                                                                                                    | 🛃 Dig                  | gitalPersona U.are.U                                                                     | RTE - InstallShiel                          | d Wizard             | - 🗆 🗙  |                                          |
|                                                                                                    | Installing<br>The prog | DigitalPersona U.are.U<br>gram features you selected a                                   | RTE<br>are being installed.                 |                      | 3      |                                          |
| Al instalar<br>a) No ven<br>b) Respet<br>secretos o<br>c) No usal<br>buenas cc<br>d) El client<br>la bace do<br>e) Afrontal<br>Verificació<br>f) Cumplir<br>o determin |                        | Please wait while the Insta<br>RTE. This may take severa<br>Status:<br>Copying new files | aliShield Vitzard installs i<br>al minutes. | JigitalPersona U.are |        | TSE.<br>tes, los<br>ación de<br>ad (VID) |
| g) Solicitar<br>por tal razi                                                                                                    | a navanal Bala -       |                                                                                          | < Back                                      | Next >               | Cancel | XIIOSO,                                  |
|                                                                                                    |                        | / /                                                                                      | 1                                           | IN                   |        |                                          |

29. Haga click en el botón **Finish** para continuar.

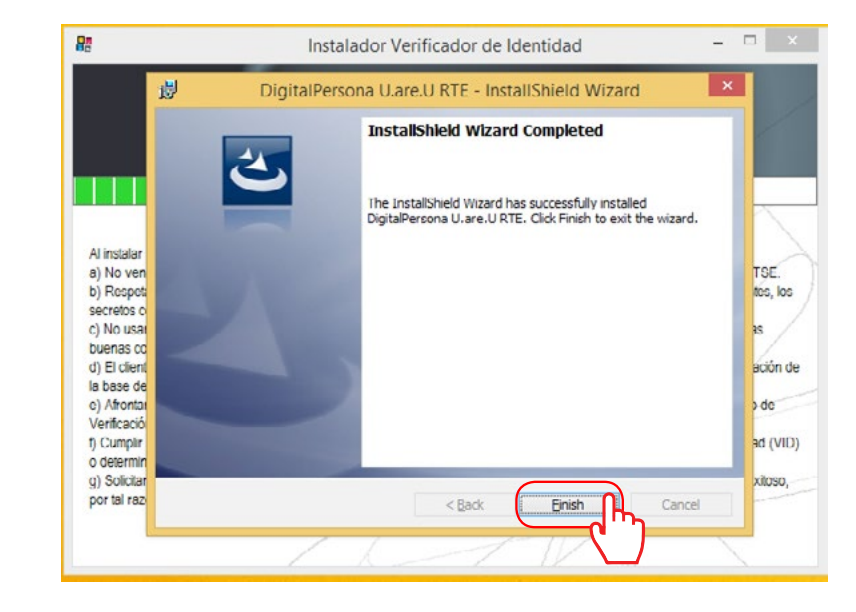

30. Haga click en el botón No para reiniciar luego.

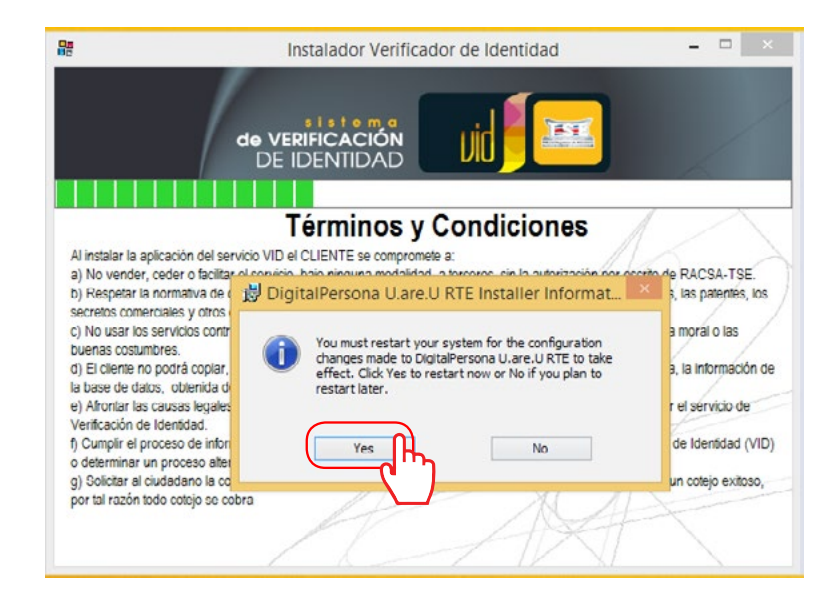

**31.** Inicia el proceso de instalación de Crossmatch.

| Re Inst                                                                                                    | alador Verificador de Identida                                                                                              | d – 🗆 🗡                                                                           |
|----------------------------------------------------------------------------------------------------|----------------------------------------------------------------------------------------------------|-----------------------------------------------------------------------------------|
| de VERI<br>DE ID                                                                                                    |                                                                                                    |                                                                                   |
|                                                                                                    |                                                                                                    |                                                                                   |
| Té                                                                                                    | rminos y Condicion                                                                                                    | nes                                                                               |
| Al instalar la aplicación del servicio V<br>a) No vender, ceder o facilitar el serv                                                                                                    | Por favor esperar                                                                                                    | ción por escrito de RACSA-TSE.                                                    |
| b) Respetar la normativa de derecho<br>secretos comerciales y otros derecho<br>c) No usar los servicios contratados (                                                                              | Instalando Dispositivo Cross Match                                                                                          | narcas régistradas, las patentes, los<br>idad nacional, a la moral o las          |
| <ul> <li>d) El cliente no podrà copiar, pignorar, alma<br/>la base de datos, obtenida de cada una de l<br/>e) Afrontar las causas legales que se preser<br/>Ventingarda de la destidad.</li> </ul> | conar, utilizar ingonieria de reversa, ni proc<br>las consultas ejecutadas<br>ten en su contra, por el mal uso de la inform | cesar do ninguna forma, la información de<br>nación desplegada por el sérvicio de |
| <li>f) Cumplir el proceso de informar y solicitar o<br/>o determinar un proceso alterno para la ater</li>                                                                                          | consentimiento al ciudadano para utilizar el s                                                                              | ervicio de Verificación de Identidad (VID)                                        |
| <li>g) Solicitar al ciudadano la colocación de la h<br/>por tal razón todo cotejo se cobra</li>                                                                                                    | nuella de una forma correcta en el lector bio                                                                               | métrico, para realizar un cotejo exitoso,                                         |
| /                                                                                                    | A                                                                                                    |                                                                                   |
|                                                                                                    | A - 7 18                                                                                                    | NZ N                                                                              |

32. Haga click en el botón Next para continuar.

| 腰                                                                                                    | Instalador Verificador de Identidad 🚽 🗧                                                                                                    | ×                         |
|----------------------------------------------------------------------------------------------------|----------------------------------------------------------------------------------------------------|---------------------------|
| Al instalar la<br>a) No vend<br>b) Respetar<br>socrotos co<br>c) No usar I<br>buenas cos<br>d) El clentie<br>la base de r<br>e) Afontar | Cross Match USB Integrator SDK - InstallShield Wizard for Cross<br>March USB Integrator SDK<br>The InstallShield Wizard will install Cross March USB<br>Integrator SDK on your computer. To continue, click Next. | SE.<br>Is, los<br>Ison de |
| f) Cumplir e<br>o determina<br>g) Solictar :<br>por tal razó                                                                            | Cancel                                                                                                    | t (VID)<br>Roso,          |

**33.** Se aceptan los términos de la licencia, click en el botón **Next** para continuar.

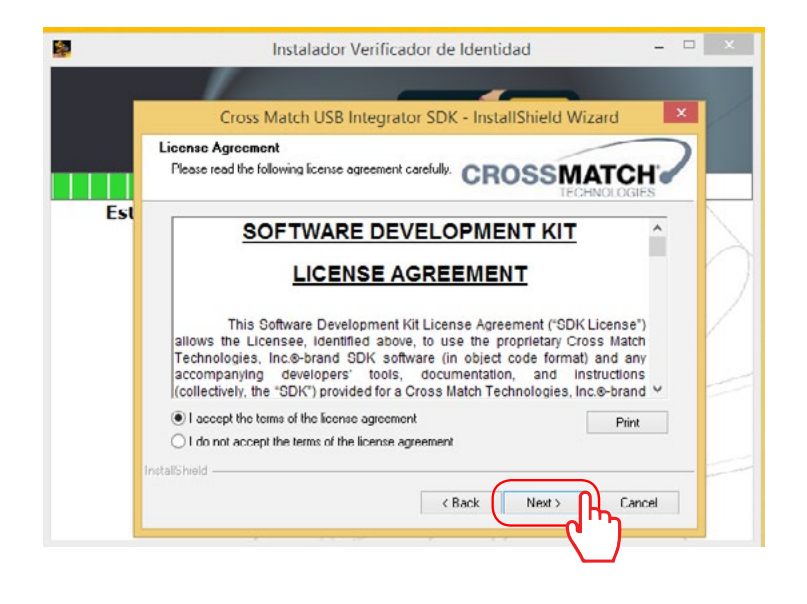

34. Haga click en el botón Next para continuar.

|                                                                                                    | Cross Match USB Integrate                                                                                 | or SDK - InstallShield Wizard                                                                              |                            |
|----------------------------------------------------------------------------------------------------|----------------------------------------------------------------------------------------------------|----------------------------------------------------------------------------------------------------|----------------------------|
|                                                                                                    | Select Features<br>Select the features setup will install                                                 | CROSSMATCH                                                                                                 |                            |
| Al instalar la<br>a) No vend<br>b) Respotar<br>secretos co<br>c) No usar l<br>buenas cos<br>d) El cliente<br>la base de (<br>c) Atrontar l | Select the features you want to install, and dr                                                           | select the features you do not want to install.<br>Description<br>Install sample implementation<br>program | SE.<br>15, los<br>1 ción d |
| Verificación<br>f) Cumplir e<br>o determina<br>g) Solicitar i<br>por tal razó                                                              | 36.23 MB of space required on the C drive<br>333273.23 MB of space evailable on the C dr<br>InstallShield | ive Kack                                                                                                   | J (VID                     |

35. Haga click en el botón Install para continuar.

| -                                                                                                    |                                                                                                    | i.                                   |
|----------------------------------------------------------------------------------------------------|----------------------------------------------------------------------------------------------------|--------------------------------------|
|                                                                                                    | Cross Match USB Integrator SDK - InstallShield Wizard                                                              |                                      |
|                                                                                                    | Ready to Install the Program The wizard is ready to begin installation. CROSSMATCH                                 |                                      |
|                                                                                                    | Click Install to begin the installation.                                                                           |                                      |
| Al instalar Ic<br>a) No vend<br>b) Respetal<br>secretos col<br>c) No usar I<br>buenos cos<br>d) El cliente<br>la base de c<br>e) Afrontar I<br>Venticación | If you went to review or change any of your installation settings, click Back. Click Cancel to exit<br>the wizard. | SE.<br>es, los<br>i<br>ción de<br>de |
| f) Cumplir e<br>o determina                                                                                                    | installS held                                                                                                    | 3 (VID)                              |
| g) Solicitar a<br>por tal razó                                                                                                    | < Back Install Cancel                                                                                              | itoso,                               |

36. Haga click en el botón Finish para continuar.

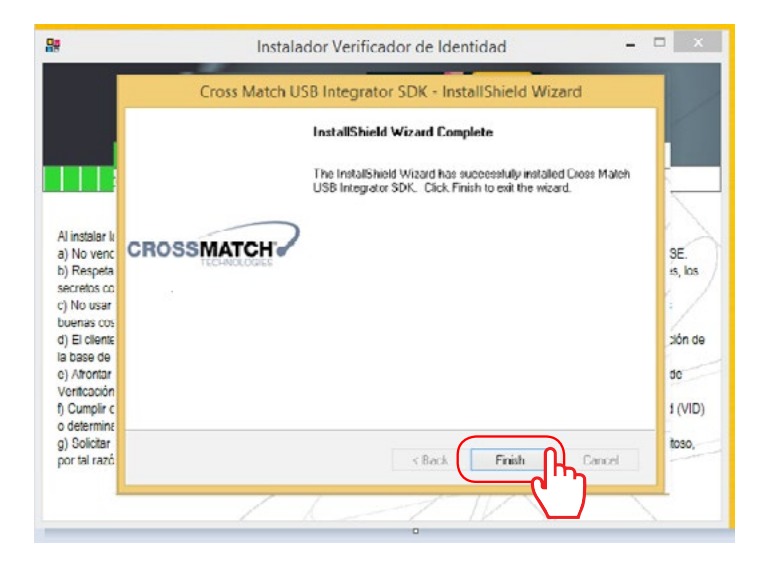

**37.** Inicia el proceso de instalación .Net Framework 2.0.

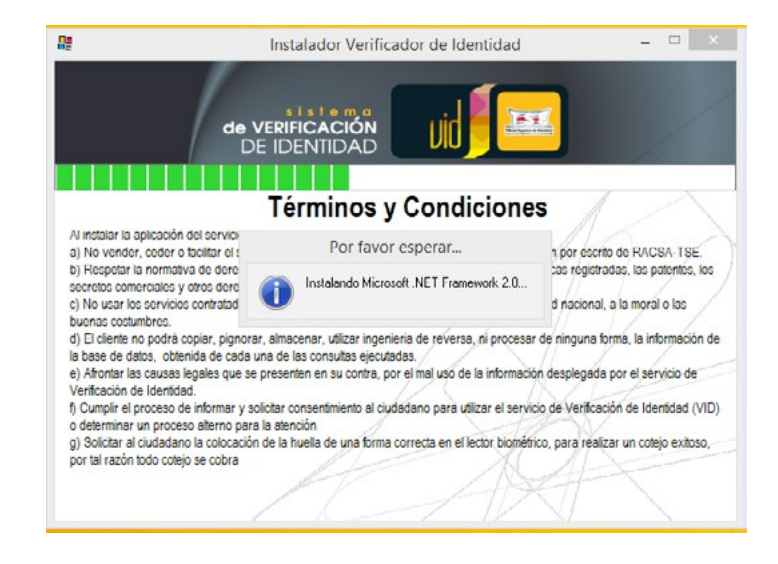

**38.** Se muestra la pantalla de bienvenida del instalador, click en **siguiente**.

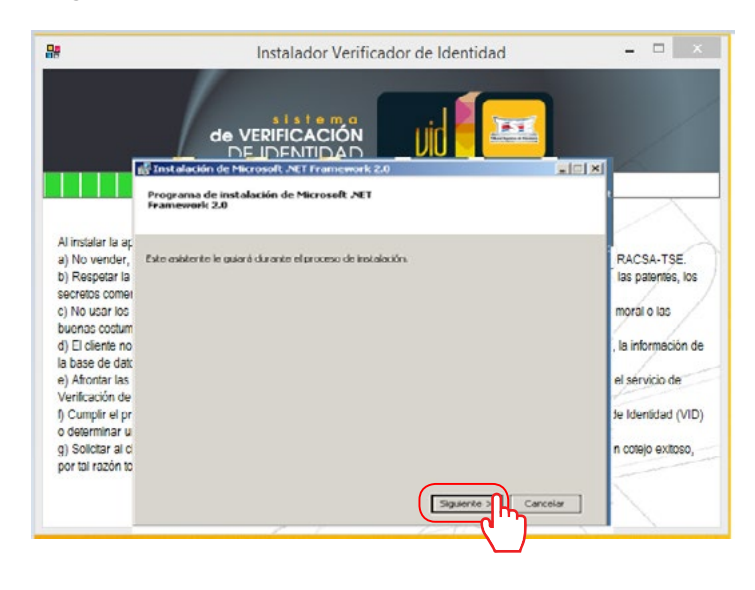

**39.** Se aceptan los términos de la licencia, click en el botón **Instalar** para continuar.

| la<br>I                                                                                                    | Instalador Verificador de Identidad                                                                                                    | ×                                                         |
|----------------------------------------------------------------------------------------------------|----------------------------------------------------------------------------------------------------|-----------------------------------------------------------|
|                                                                                                    | DE IDENTIDAD UU<br>Instalae alen de Microsait, pet 1 #aniewerk 200<br>Controto de licencia para el usuario final                                                                                                    |                                                           |
| Al instalar la ap<br>a) No vender,<br>b) Respetar la<br>secretos comer<br>c) No usar los<br>buenas costum<br>d) El ciente no<br>le base de der | Contrato de literacia para el associa final<br>riformanos de Literacia para del seneraria final<br>riformanos de Literacia de la superimenta de la contrata de las<br>robordos de su grupo) la comoción del lugar en el que tátad resida, una de las<br>sociadades de su grupo) la comoción del lugar en el que tátad resida, una de las<br>sociadades de su grupo) la comoción del lugar en el que tátad resida, una de las<br>sociadades de su grupo) la comoción del lugar en el que tátad resida, una de las<br>sociadades de su grupo) la comoción de las de suberta de las tendersos. (el<br>de tienes de las de para el osference de esta subertario de notas cesto con el<br>consta del refuture. Dando del las una tenda de este subertario de notas cesto con el con el<br>residades de las constances de constances de con el constante de las con el constante de las con el constante de las constantes de las constantes de las de las constantes de las constantes de l | RACSA-TSE.<br>las patentes, los<br>moral o las            |
| e) Afrontar las<br>Verificación de<br>f) Cumplir el pri<br>o determinar u<br>g) Solictar al o<br>por tal razón to                              | Improve     Al baser dis en "Alegèle les términes del Contrato de licencia" y centinuar para allular el producto, indico que he leicia y comprendido les términes del Contrato de licencia para el usuario final y que estry de acuerdo con los mismes.                                                                                                    | el servicio de<br>Je Identidad (VID)<br>n cotojo exitoso, |
|                                                                                                    |                                                                                                    |                                                           |

40. Se despliega la pantalla de progreso de la instalación.

| 8                                     | Instalador Verificador de Identidad                                                                                                    | ×                   |
|---------------------------------------|----------------------------------------------------------------------------------------------------|---------------------|
|                                       |                                                                                                    |                     |
|                                       | Instalación de Microsoft .NET Framework 2.0                                                                                                    |                     |
|                                       | Instalar componentes                                                                                                    | $\sim$              |
| Al instalar la ag                     |                                                                                                    |                     |
| a) No vender,                         | Se están instalando los elementos seleccionados.                                                                                                    | RACSA-TSE           |
| b) Respetar la                        |                                                                                                    | las patentes, los   |
| secretos come                         |                                                                                                    | index of            |
| c) No usar los                        | Progreso de la instalación:                                                                                                    | moral o las         |
| d) El cliente pro                     |                                                                                                    | la intermación de   |
| la base de dat                        |                                                                                                    |                     |
| e) Afrontar las                       | Copiando anchivos nuevos                                                                                                    | el servicio de      |
| Verificación de                       | Archivo: System 398dl, directorio: C.(WINDOWS)/Norosoft.NET/Framework)v2.0.507276,<br>https://www.commun.com/static/archive/archive/archiv | 1                   |
| f) Cumplir el pr                      | Versenvi sver i s                                                                                                    | ie Identidad (VID)  |
| o determinar u                        |                                                                                                    | n coloio avitoro    |
| por tal razón to                      |                                                                                                    | in collejo exiloso, |
| · · · · · · · · · · · · · · · · · · · |                                                                                                    | 5                   |
|                                       | Cancelor                                                                                                    |                     |
|                                       |                                                                                                    |                     |

41. Se completa la instalación del software, click en el botón **Finalizar**.

| _                 |                                                                                                    |                   |
|-------------------|----------------------------------------------------------------------------------------------------|-------------------|
|                   | 🖟 Instalación de Microsoft ACT Framework 2.0 📰 🔀                                                                      |                   |
| Al instalar la ar |                                                                                                    | $\sim$            |
| a) No vender      | Microsoft .NET Framework 7.0 se ha instalado correctamente.                                                           | RACSA-TSE         |
| b) Respetar la    |                                                                                                    | las patentes, lo  |
| secretos come     | Es nuv recomendable descargar e instalar los últimos Service Pack y actualizaciones de<br>seguridad de este producto. | 1                 |
| c) No usar los    |                                                                                                    | moral o las       |
| buenas costum     | Para occesier lisas i Frontiacion, visice el siguence sicio web:                                                      | 1 1               |
| d) El cliente no  | Centro de soporte de preductos                                                                                        | , la información  |
| la base de dati   |                                                                                                    |                   |
| e) Afrontar las   |                                                                                                    | el servicio de    |
| Verificación de   |                                                                                                    |                   |
| f) Cumplir el pr  |                                                                                                    | IV) bebtnebi et   |
| o determinar u    |                                                                                                    | a costain carbona |
| g) outdiar al c   |                                                                                                    | n colejo exteso   |
| por la razon la   |                                                                                                    |                   |
|                   |                                                                                                    | N                 |
|                   | Phator                                                                                                    |                   |

#### Consideración:

Si su equipo no tiene framework 3.5, posterior a esta instalación va a solicitar que se instale, esta instalación no es requerida por lo cual puede omitir ese paso.

**42.** Inicia el proceso de instalación .Net Framework 4.0, Se muestra la pantalla de preparación del instalador del software.

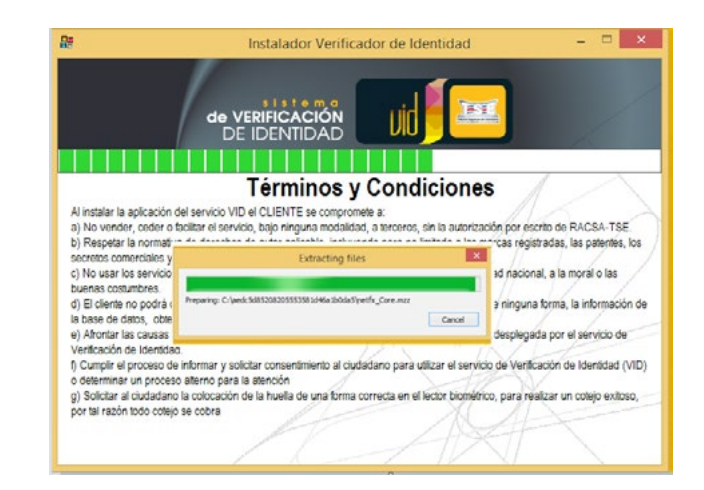

**43.** Se aceptan los términos de la licencia, click en el botón **Instalar** para continuar.

| 82                                                                                                    | Instalador Verificador de Identidad                                                                   | ×                                                      |
|----------------------------------------------------------------------------------------------------|----------------------------------------------------------------------------------------------------|--------------------------------------------------------|
| 1                                                                                                    |                                                                                                    |                                                        |
|                                                                                                    | Programa de instalación de JNCT Framework 4<br>Debe aceptar los términos de la leenda para continuar. |                                                        |
| Al Instalar la aplicació<br>a) No vender, ceder<br>b) Respetar la norma                                                 | TÉRMINOS DE LICENCIA COMPLEMENTARIOS DEL SOFTWARE                                                     | escrito de RACSA-TSE.<br>Igistradas, las patentes, los |
| secretos comerciales<br>c) No usar los servici                                                                          | 🖉 He leido y acepto los términos de la licencia                                                       | ional, a la moral o las                                |
| d) El cliente no podra<br>la base de datos, obt                                                                         | Tamaño de descarga estimado: 0 MB<br>Tiempo de descarga estimado: Acceso telefónico: 0 minutos        | una forma, la información de                           |
| e) Afrontar las causas<br>Verificación de Identic                                                                       | Banda ancha: 0 minutos                                                                                | gada por el servicio de                                |
| <ul> <li>cumplir el proceso<br/>o determinar un proci<br/>g) Solicitar al ciudada<br/>por tal razón todo cot</li> </ul> |                                                                                                    | realizar un colejo exiloso,                            |
|                                                                                                    | Instaler Canceler                                                                                     | PT -                                                   |

44. Se despliega la pantalla de estado de la instalación.

| 82                                                                                                    | Instalador Verificador de Identidad                                     | - 🗆 🗙                                                                                                    |
|----------------------------------------------------------------------------------------------------|-------------------------------------------------------------------------|----------------------------------------------------------------------------------------------------|
| Ĩ                                                                                                    |                                                                         |                                                                                                    |
|                                                                                                    | Prograes de la instalación<br>Espere mentras se instala .NET Franework. |                                                                                                    |
| Al instalar la aplicació<br>a) No vender, ceder<br>b) Respeiar la norma<br>scretos comerciales<br>c) No usar los servici<br>buenas costumbres<br>d) El clerte no podrá?<br>la base de datos, obr<br>e) Afortar las causar<br>Ventocción de Idento<br>f) Cumplir el proceso<br>o determinar un proc<br>o) Solicitar la ciudade<br>por tal razón todo cot | Comprobación de seguridad de los archivos:                              | escrito de RACSA-TSE<br>ejistradas, las patentes, los<br>ional, a la moral o las<br>una forma, la información de<br>egada por el servicio de<br>rificación de Identidad (VID)<br>realizar un cotejo exitoso, |
|                                                                                                    | Canod                                                                   |                                                                                                    |

45. Se completa la instalación del software, click en el botón **Finalizar**.

| s i s t o m a<br>REFICACIÓN<br>Ser completó la instalación<br>Genetado JET Paparova A. | THE DE BACEA ISE                                                                                                    |
|----------------------------------------------------------------------------------------|----------------------------------------------------------------------------------------------------|
| Se completó la instalación<br>Seitetal JET Pranevol 4.                                 | morto de BACSA-1SE                                                                                                    |
| Congruebe silvey versiones méanedientes en <u>pilodonal</u><br>Labotes                 | pistradas, las patentes, los<br>onal, a la moral o las<br>no tormo, la información de<br>jada por el servicio de<br>lificación de Identidad (VID)<br>opalizar un cotojo exitoco, |
|                                                                                        | Congruebe allwy versiones mis redortes en Zindonal<br>Liddob                                                                                                    |

**46.** Inicia el proceso de instalación Microsoft C++ 2005 Runtime Libraries.

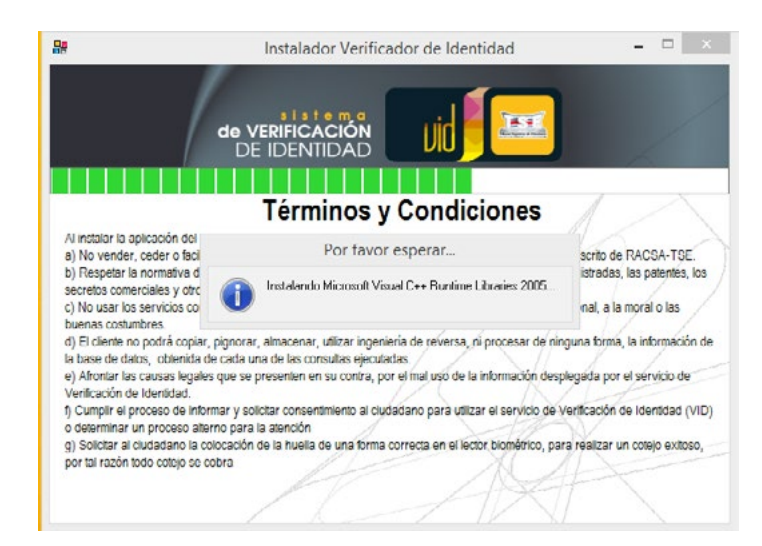

47. Haga click en el botón Yes para continuar.

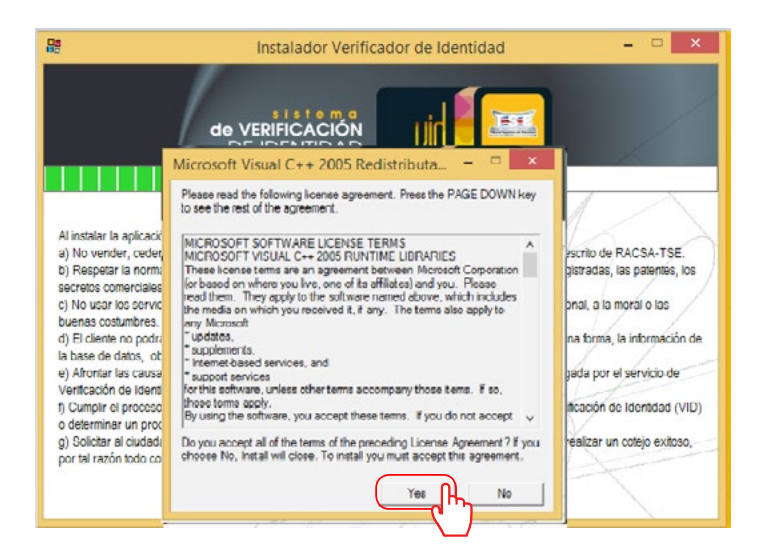

**48.** Se despliega la pantalla de estado de la instalación y finaliza el proceso de forma automática.

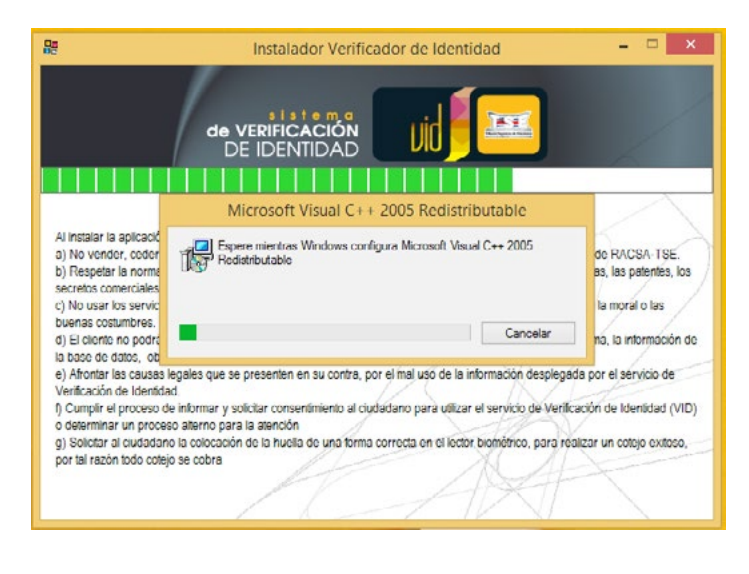

**49.** Inicia el proceso de instalación Microsoft C++ 2008 Restributable.

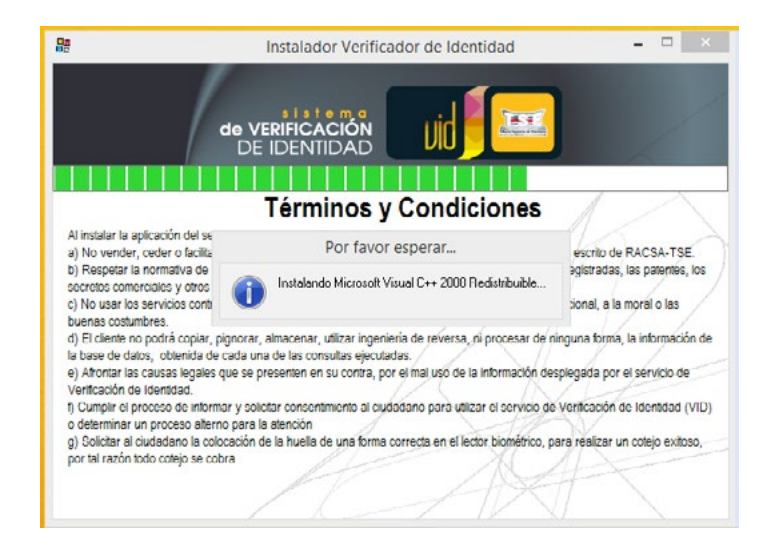

**50.** Se muestra la pantalla de preparación del instalador del software, click en **Next** para continuar.

| 88             | 🖞 Microsoft Visual C++ 2008 Redistributable Setup 🛛 – 🗆 🗙     | ×       |
|----------------|---------------------------------------------------------------|---------|
|                | Welcome to Hicrosoft Visual C++ 2008<br>Redistributable Setup | /       |
|                | This wizard will guide you through the installation process.  |         |
| Al instalar la |                                                               | $\sum$  |
| a) No vende    |                                                               | SE.     |
| b) Respetar    |                                                               | es, los |
| secretos con   |                                                               | 1       |
| c) No usar k   |                                                               | 1       |
| buenas cost    |                                                               |         |
| d) El cliente  |                                                               | ción de |
| la base de d   |                                                               | -       |
| e) Afrontar It |                                                               | de      |
| Verncacion     |                                                               | 1 0.000 |
| i) Cumpir ei   |                                                               | d (VID) |
| a) Soletar a   |                                                               | 0000    |
| por tal razór  |                                                               | 1000    |
|                |                                                               |         |
|                |                                                               |         |
|                |                                                               |         |

51. Se aceptan los términos de la licencia, click en el botón **Install** para continuar.

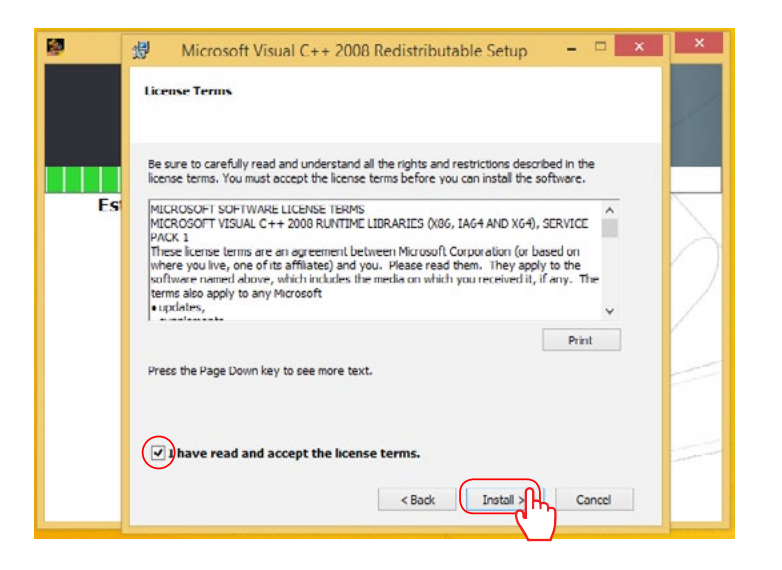

52. Se despliega la pantalla de estado de la instalación:

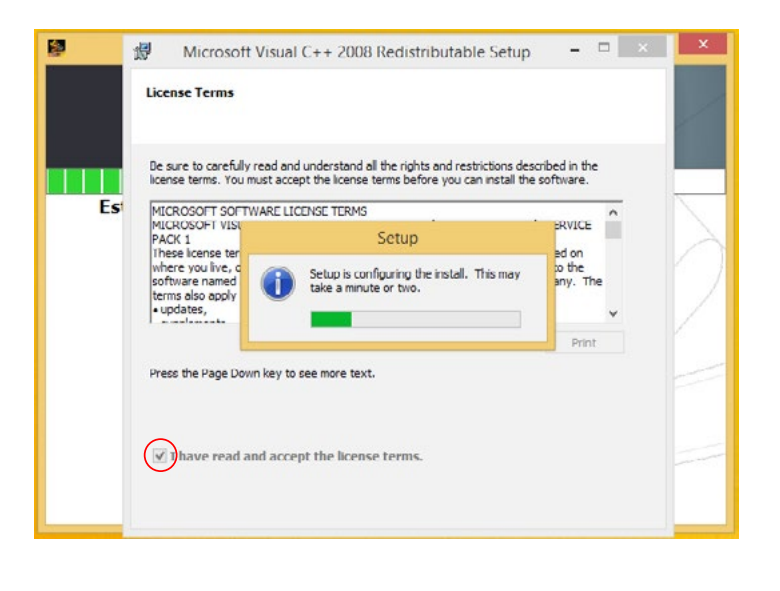

53. Se completa la instalación del software, click en el botón Finalizar.

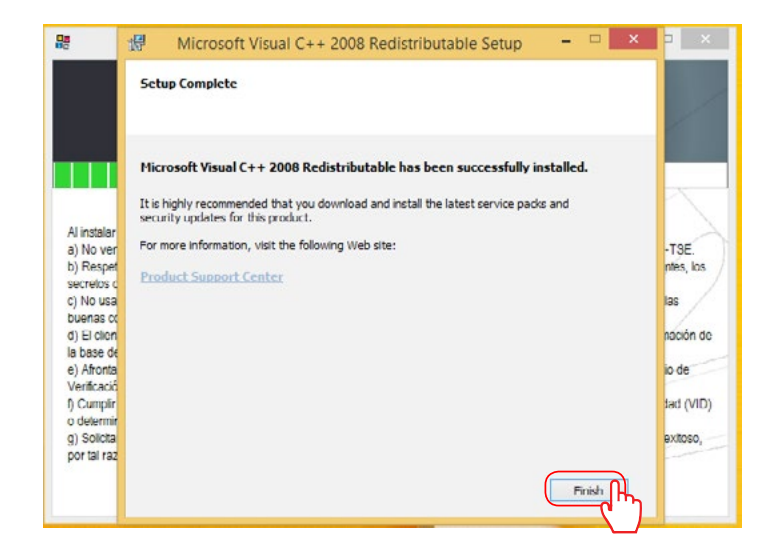

54. Inicia el proceso de instalación Microsoft C++ 2010 Restributable.

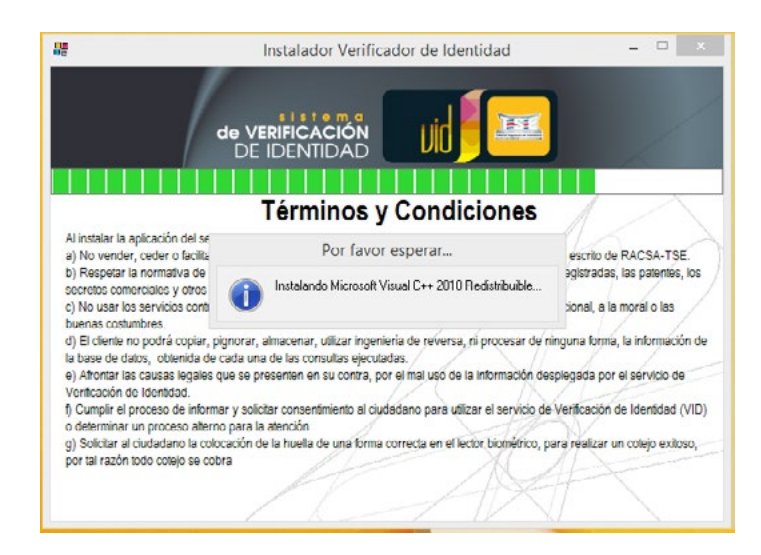

55. Se muestra la pantalla de preparación del instalador del software, se **aceptan** los términos de licencia, click en **Instalar** para continuar.

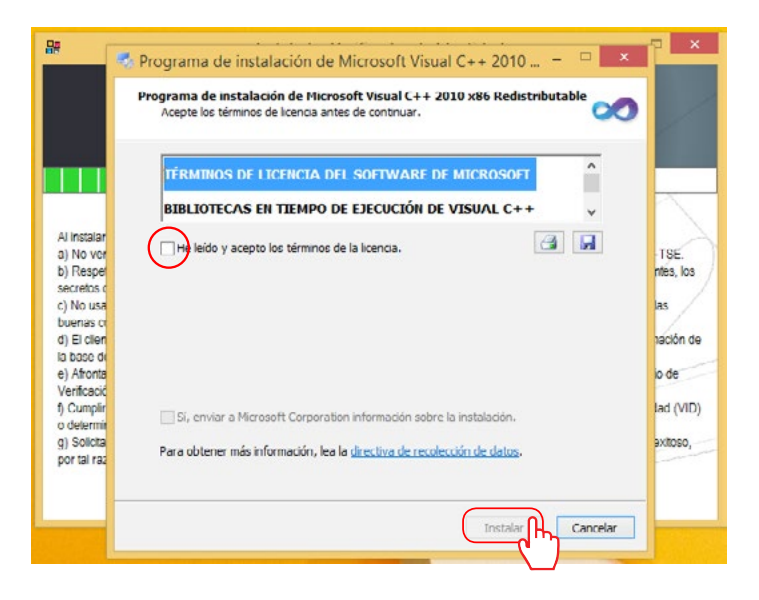

56. Se despliega la pantalla de estado de la instalación.

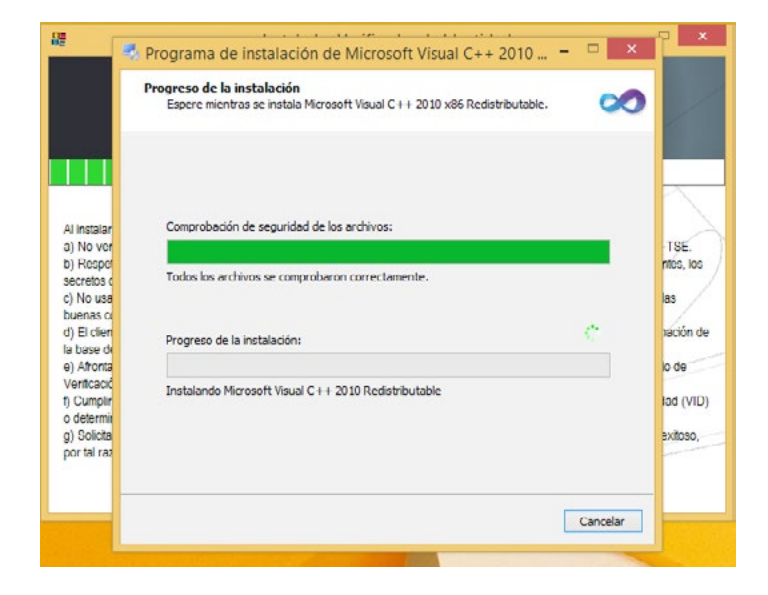

57. Se completa la instalación del software, click en el botón Finalizar.

| Al instalar la apic<br>a) No vender, ce<br>b) Resputar la no<br>secretos comercio<br>c) No usar los ce<br>buenas costumbr<br>d) El ciente no pe<br>la base de datos,<br>e) Afrontar las ce<br>Verificación de lá<br>y Cumpir el proc<br>o dotorminar un g<br>2) Solicitar el pico<br>por tal razón todo | Programa de instalac | ión de Microsoft Visual C++ 2010 | e RACSA-T3E<br>s, las patentes, los<br>3 morál o las<br>3, la informeción o<br>r el sérvicio de<br>de identidad (VII<br>un cotejo exitoso, |
|----------------------------------------------------------------------------------------------------|----------------------|----------------------------------|----------------------------------------------------------------------------------------------------|
|                                                                                                    |                      | Finalizar                        | Ph.                                                                                                    |

58. Inicia el proceso de instalación del VID

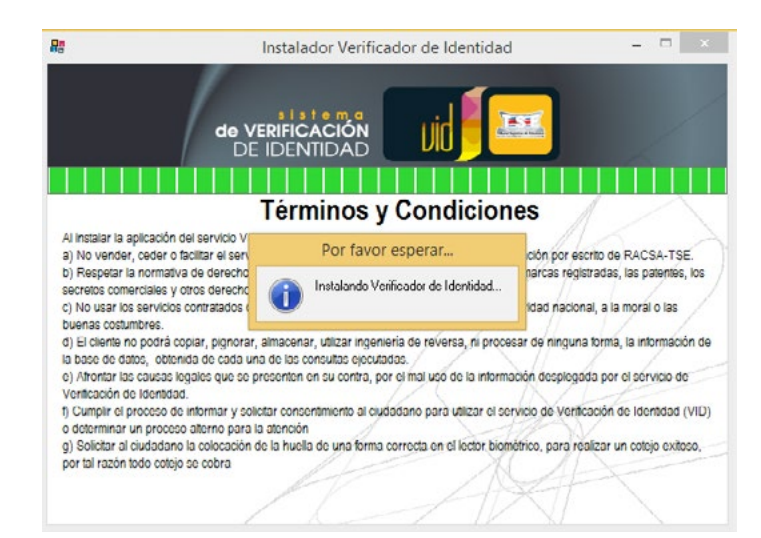

59. Se muestra la pantalla de bienvenida del instalador.

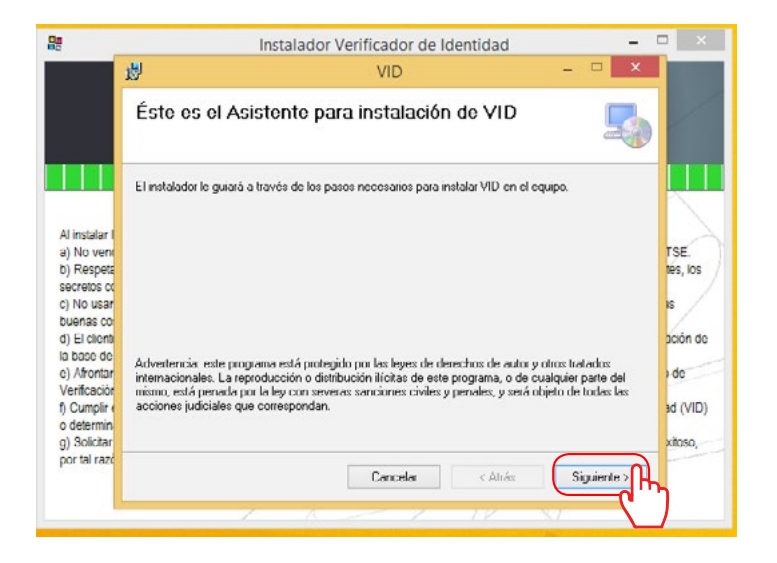

**60.** Selecciona para todos los usuarios, click en siguiente para **continuar.** 

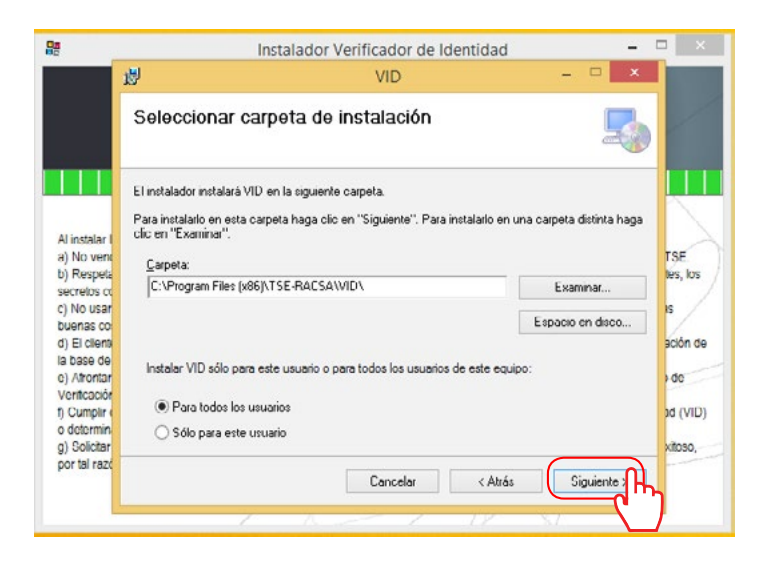

61. Se confirma la instalación, click en siguiente para continuar.

|                                                                                                    | In                            | nstalador Verificador de Identidad |   | -          | • ×                                            |
|----------------------------------------------------------------------------------------------------|-------------------------------|------------------------------------|---|------------|------------------------------------------------|
|                                                                                                    | 退                             | VID                                | - | <b>—</b> × |                                                |
|                                                                                                    | Confirmar instal              | lación                             |   | 5          | /                                              |
|                                                                                                    | El instalador está listo para | ninstalar VID en el equipo.        |   |            | U                                              |
| Al Instalar I<br>a) No venr<br>b) Respeta<br>secretos co<br>c) No usar<br>buenas co<br>d) El clienta<br>la base de<br>e) Alfontar<br>Venticaciór<br>f) Cumplir (<br>o determin | Haga clic en "Siguiente" p    | ara iniciar la instalación.        |   |            | TSE.<br>tes, los<br>is<br>ación de<br>ad (VID) |
| g) Solicitar<br>por tal razó                                                                                                    |                               | Cancelar < Atrás                   | S | iguiente > | xitoso,                                        |

62. Se mostrará la pantalla del proceso de instalación.

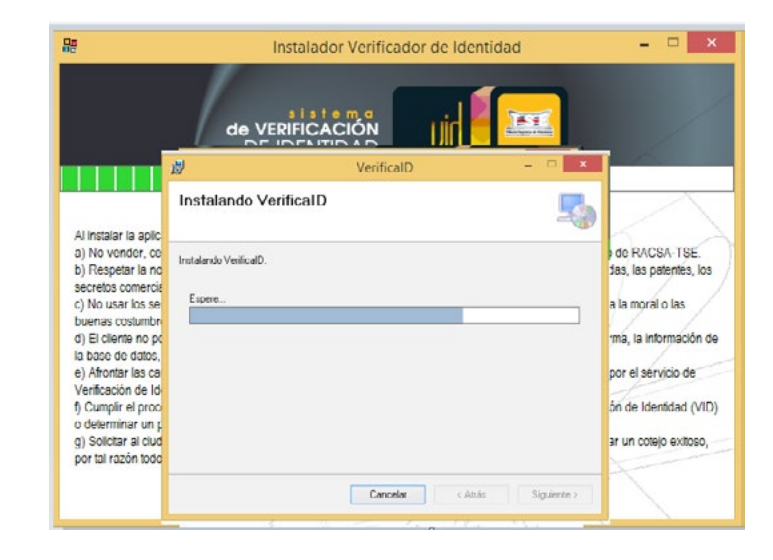

63. Se muestra la pantalla de instalación completa, click en Cerrar.

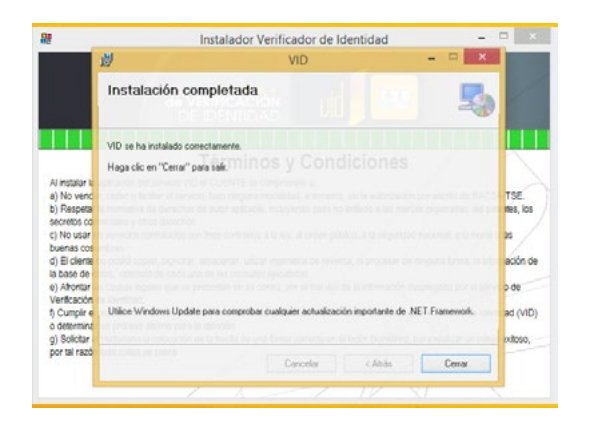

- Se creará en su escritorio un icono de acceso a la aplicación con el nombre **VID**.
- En la carpeta de usuario Menú de Inicio/Todos los programas/ VID también se creará el acceso directo a la aplicación con el nombre.
- Ejecute este acceso directo para ingresar en la aplicación de Verificación de Identidad.
- **37.** Se muestra la pantalla donde finaliza la instalación y solicita el reinicio de la computadora, click en **Si**, para finalizar el proceso de instalación.

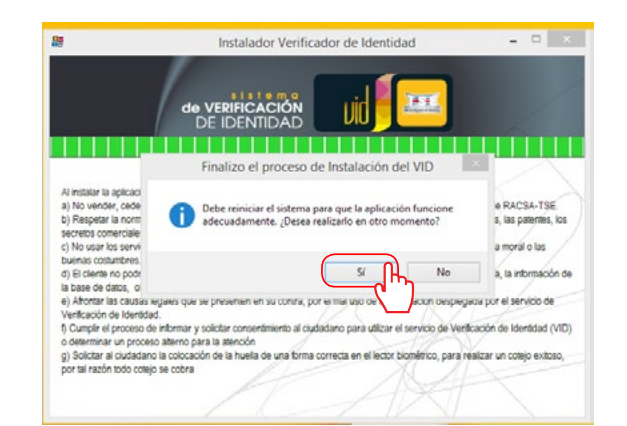

#### Verificación de la instalación del dispositivo Morpho

- Asegúrese de que tanto el sensor de huellas dactilares como el Dongle están conectados a los puertos USB de su computador.
- 2. En Windows haga click en Menú de Inicio/Todos los programas/Morpho/License Management 3.4.0/ Manager 3.4.0 (GUI).

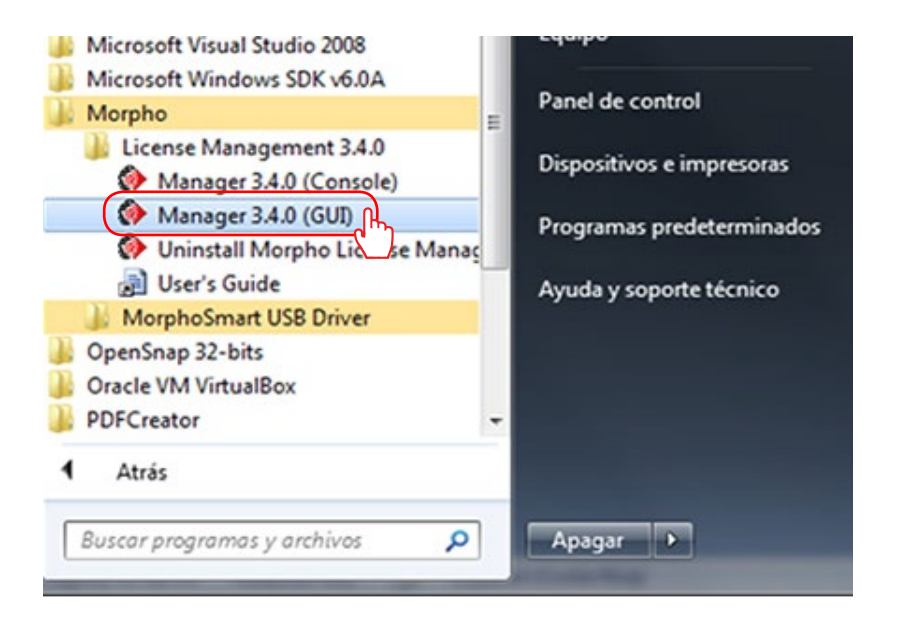

Se mostrará enseguida una pantalla en donde se le brindará información sobre las licencias. Automáticamente se detectarán las licencias disponibles y se le mostrará una descripción detallada de las licencias por dispositivo. Si los dispositivos han sido correctamente instalados y reconocidos por su computador, usted verá una pantalla similar a la siguiente:

1. Haga click en el botón **Close** para salir.

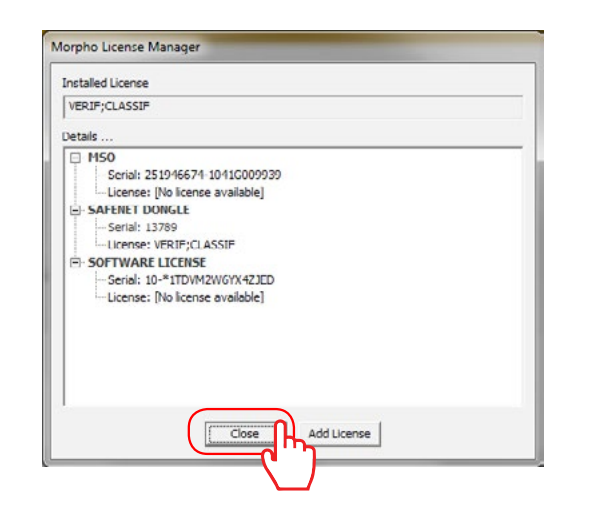

#### Verificación de la instalación de .Net Framework

Para asegurarse que el framework .net está instalados de forma correcta en la máquina, vamos a realizar los siguientes pasos.

1. Iniciar una consola de comandos cmd

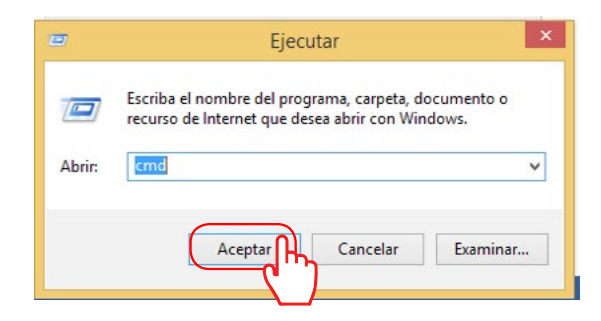

2. Se mostrará la siguiente pantalla

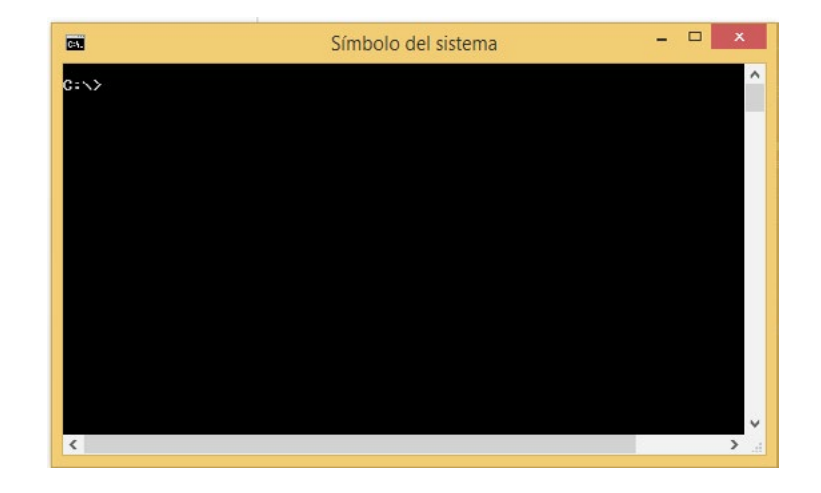

3. Ejecutamos el siguiente comando: dir %windir%\Microsoft.NET\Framework /AD Adri, para que se ejecute no se debe dar **enter**?

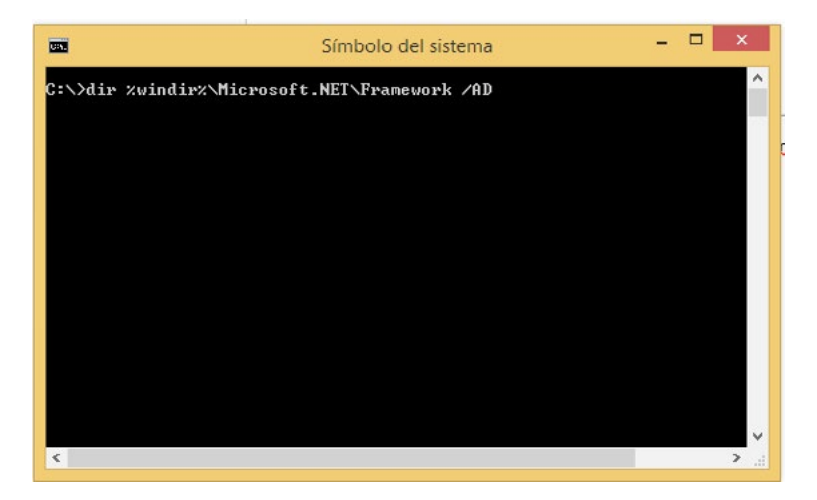

4. Se debe mostrar la información como en la siguiente pantalla

| Simbolo de                                                                                                    | Símbolo del sistema 🛛 🗕 🗖                                                                                                    |   |  |  |
|----------------------------------------------------------------------------------------------------|----------------------------------------------------------------------------------------------------|---|--|--|
| :\)dir zwindirx\Microsoft.NET\Framew<br>El volumen de la unidad C no tiene e<br>El número de serie del volumen es: F                                                                                                    | ork /AD<br>tigueta.<br>C08-D986                                                                                                    | ~ |  |  |
| Directorio de C:\Windows\Microsoft.N<br>14/08/2015 09:22 a.m. (DIR)<br>14/08/2015 09:22 a.m. (DIR)<br>14/02/2015 01:24 p.m. (DIR)<br>14/08/2015 09:22 a.m. (DIR)<br>12/08/2013 09:36 a.m. (DIR)<br>12/08/2015 01:07 p.m. (DIR)<br>1/08/2015 01:07 p.m. (DIR)<br>1/08/2015 01:07 p.m. (DIR)<br>1/08/2015 12:54 p.m. (DIR)<br>0/08/2015 12:54 p.m. (DIR)<br>1/08/2015 09:25 a.m. (DIR)<br>0 archivos<br>10 dirs 308.841.635.84<br>::>> | ET\Framework<br>.3082<br>URTInstallPath_GAC<br>v1.0.3705<br>v1.1.4322<br>v2.0.50727<br>v3.0<br>v3.5<br>v4.0.30319<br>Ø bytes<br>Ø bytes<br>libres |   |  |  |

#### Verificación de la instalación de dispositivo Digital Persona

Para verificar la instalación del software necesario para la implementación del dispositivo digital persona, debemos realizar los siguientes pasos:

1. Buscar en su computador el panel de control y damos click

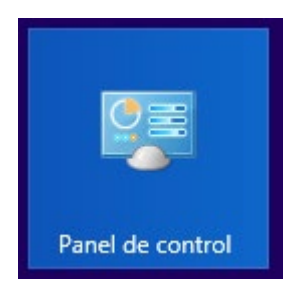

Muestra la siguiente pantalla
 Haga click en Agregar o quitar programas.

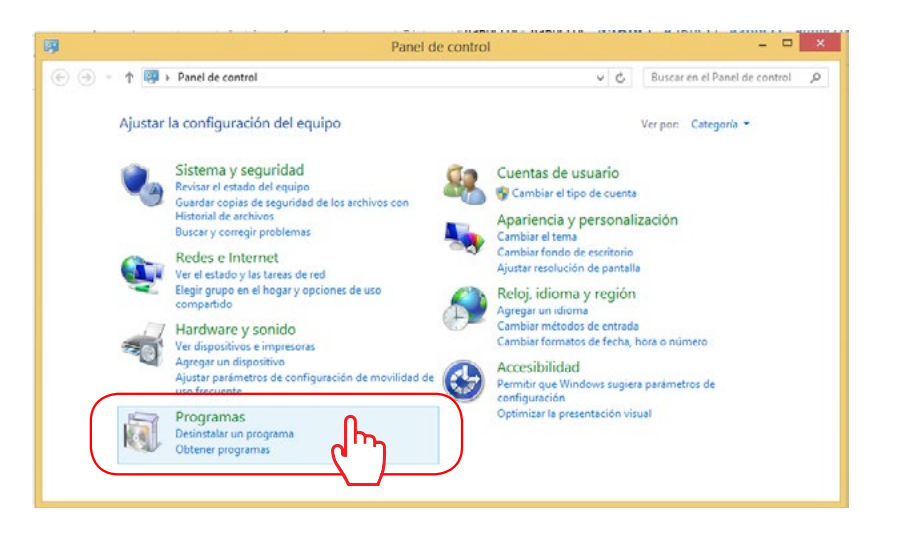

3. Se muestra la siguiente pantalla, donde podemos ubicar la instalación digital persona.

| 2 <b>4</b>                                                                  | Programas y características                                                                                                    |                                                                                                    |
|-----------------------------------------------------------------------------|----------------------------------------------------------------------------------------------------|----------------------------------------------------------------------------------------------------|
| 🕒 💿 👻 🕈 🕅 > Panel de                                                        | e control 🔸 Programas 🖌 Programas y características 🛛 👻 🖉 🛛 Buscar                                                                                                    | r en Programas y caract 🔎                                                                                                    |
| Ventana principal del Panel de<br>control<br>Ver actualizaciones instaladas | Desinstalar o cambiar un programa<br>Para desinstalar un programa, selecciónelo en la lista y después haga clic en Desinstalar, Cambia                                                                                                    | ir o Reparar.                                                                                                    |
| Activar o desactivar las<br>características de Windows                      | Organizar + Decinstalar Cambiar Regarar                                                                                                    | 10 × 0                                                                                                    |
| Instalar un programa desde la<br>red                                        | Nombre                                                                                                    | Editor                                                                                                    |
|                                                                             | Microsoft. NLT Framework 4 Multi-Targeting Pack     Wernark MS310 Series v2 Program de desinstalación     Java SE Development Ka 7 Update 79     Java SE Development Ka 7 Update 70     Jorest Clientod 4 S2.00     Gogole Chrome     Futronic Fingerint Scanere     Futronic Fingerint Scanere     Jorest L-Analizador de Bitáceras     Digital Person Usardu NTE     Digital Person Usardu NTE     Digital Person Usardu NTE     Jorest Data SDK                                                                                                    | Microsoft Corporation<br>Lemark International, Inc.<br>Oracle<br>Oracle<br>Athena Smartcard Solution<br>Geogle Inc.<br>Futronic Technology Com<br>Network Communications<br>PreEmptive Solutions<br>DigitalPerson, Inc.<br>Cross Match Technologies |
|                                                                             | Compreser WinRAR  Compreser WinRAR  Conclusion  Conclusion  Concl | AMD<br>Canon Inc.<br>Athena Smartcard Solution<br>Adobe Systems Incorporat                                                                                                    |
|                                                                             | ٢                                                                                                    | >                                                                                                    |
|                                                                             | DigitalPersona, Inc. Versión producto: 2.2.3.597 Vinculo de soporte .<br>Vinculo de Ayuda: http://www.digitalper Tamaño                                                                                                    | http://www.digitalperson<br>2: 16,5 MB                                                                                                    |

#### Verificación de la instalación de dispositivo Crossmatch

Para verificar la instalación del software necesario para la implementación del dispositivo Crossmatch, debemos realizar los siguientes pasos:

1. Buscar en su computador el panel de control y damos click

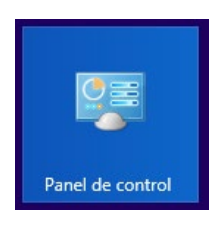

2. Muestra la siguiente pantalla , Haga click en **Agregar o quitar programas** 

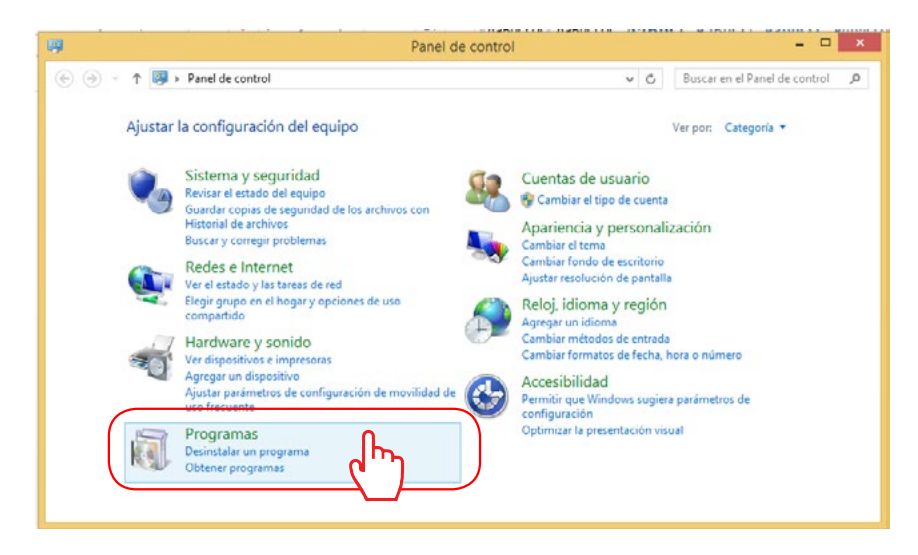

3. Se muestra la siguiente pantalla, donde podemos ubicar la instalación Cross Match USB Integrator SDK.

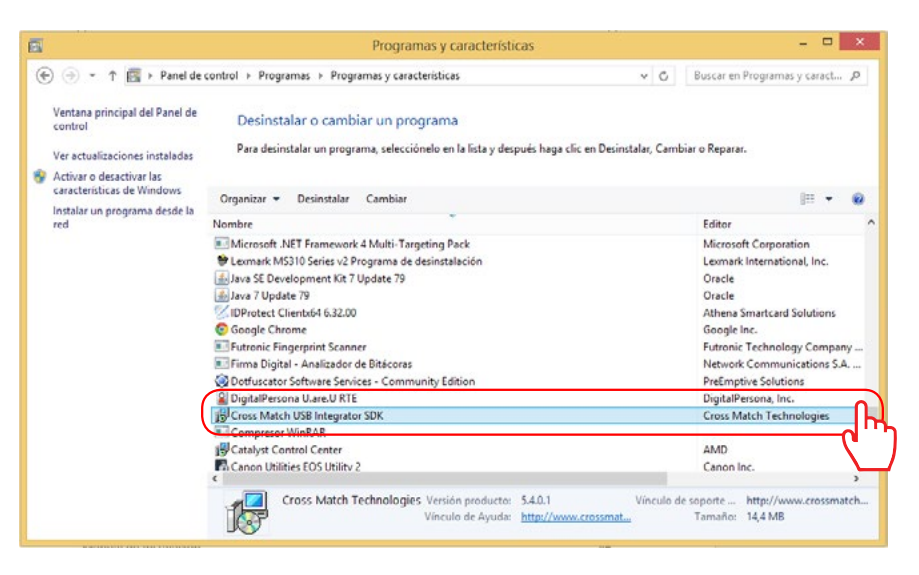

#### Verificación de la instalación de Redistribuibles

Para verificar la instalación del software Redistribuible de Microsoft, debemos realizar los siguientes pasos:

1. Buscar en su computador el panel de control y damos click.

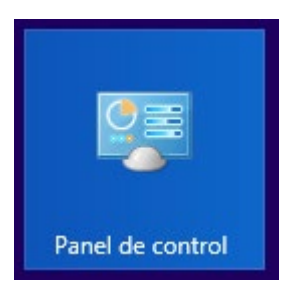

#### 2. Muestra la siguiente pantalla.

Haga click en Agregar o quitar programas.

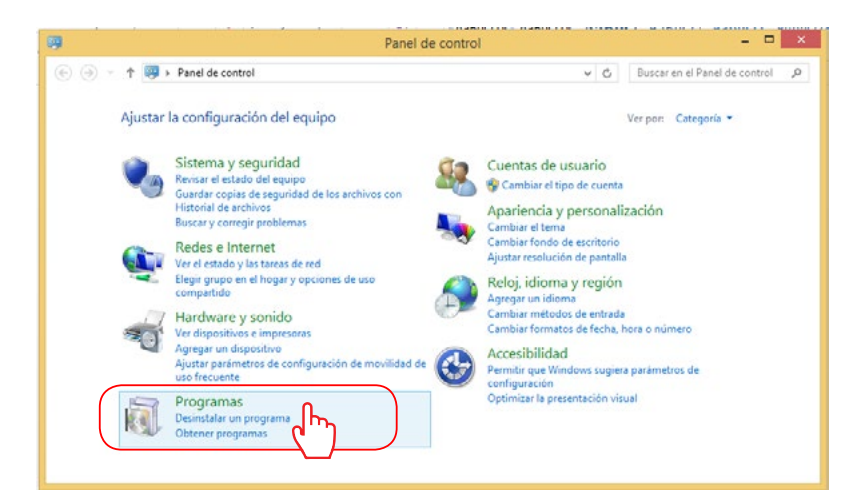

4. Se muestra la siguiente pantalla, donde podemos. ubicar la instalación de los Redistribuibles

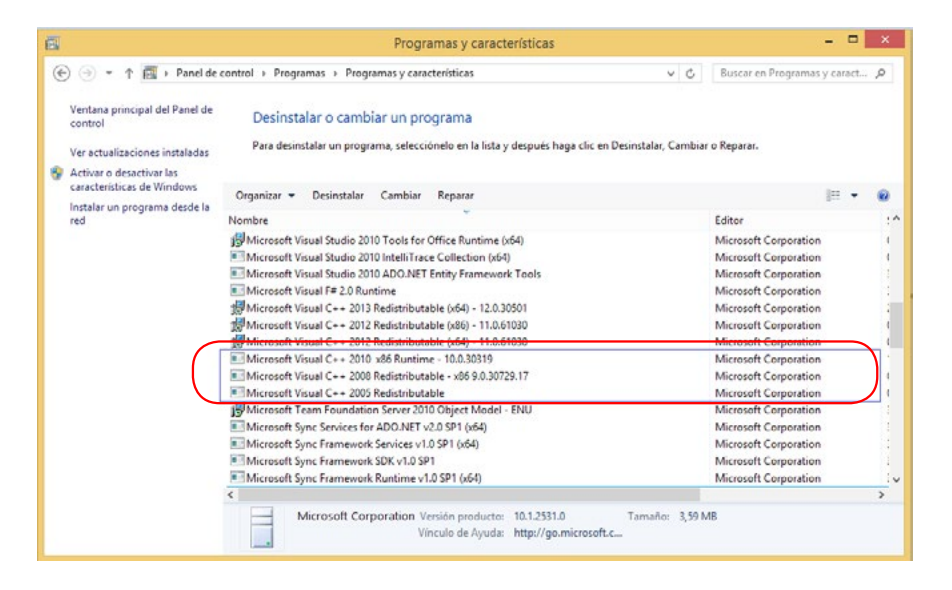

# **USO DEL SISTEMA**

Una vez instalado el Servicio de Verificación de Identidad en el computador, para lo cual se puede usar el "Manual de usuario instalación del VID" se procede a abrir usar el sistema.

#### Ingreso

1. Acceda al icono VID instalado en el escritorio del computador.

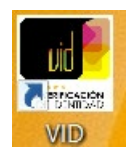

### Pantalla de inicio

 Se muestra la pantalla de inicio del sistema en la cual hay que ingresar el Nombre de usuario y la respectiva contraseña y se da click en INGRESAR .

Debe asegurarse de digitar adecuadamente ambos pues de lo contrario no tendría acceso al sistema.

| Sistema de Verificación de Identidad |
|--------------------------------------|
| de VERIFICACIÓN<br>DE IDENTIDAD      |
| Identificación de Usuario            |
| Usuario : I<br>Contraseña :          |
| WIGHTLD }                            |
|                                      |

## Número de cédula

3. Una vez que ingresa al sistema, debe digitar al número de cédula de la persona a verificar, al respecto la numeración debe ser de 9 dígitos, sin guiones.

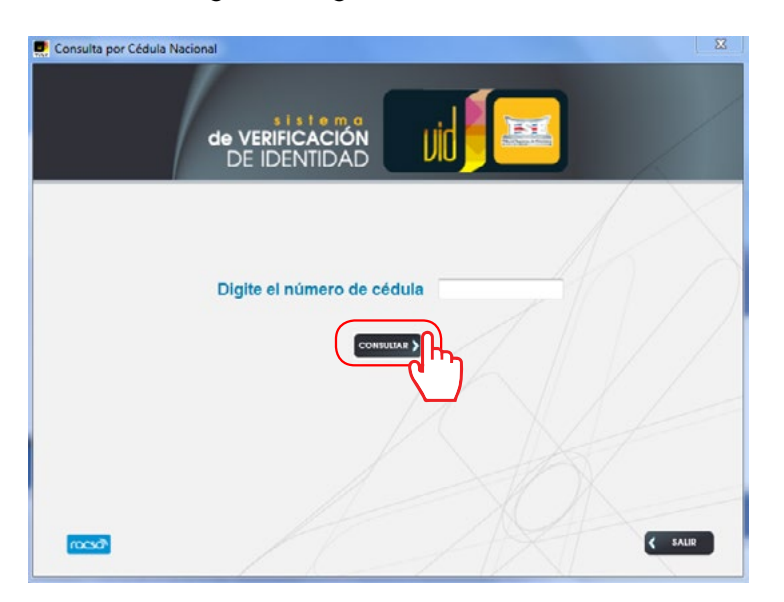

Al momento de digitar la cédula debe indicar ceros a la izquierda siempre y cuando el tomo o el asiento de nacimiento sea de tres dígitos pues el primer número de la cédula corresponde a la provincia donde nació. Así por ejemplo se debe digitar la cédula de la siguiente manera:

| $\checkmark$         | 1-949-759  | = | <u>109490759</u> |
|----------------------|------------|---|------------------|
| <ul> <li></li> </ul> | 1-1256-236 | = | <u>112560236</u> |
| <                    | 1-426-1425 | = | <u>104261425</u> |
| <                    | 8-009-326  | = | 800090326        |

4. Una vez se digite la cédula en el formato indicado debe dar click en consultar.

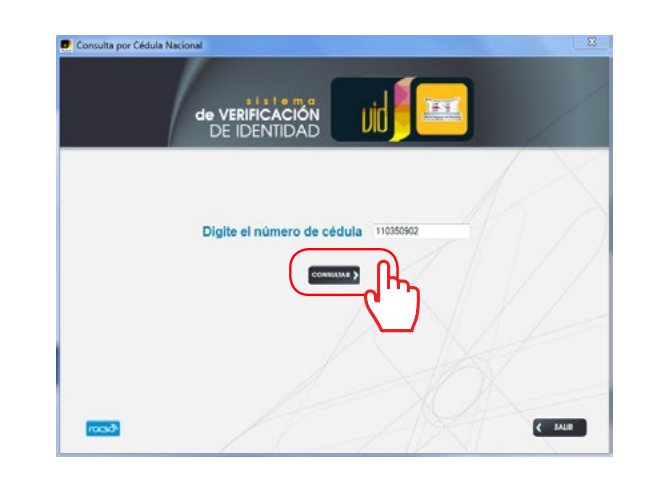

#### Selección del dedo a comparar

5. Ingresa a la pantalla que muestra el nombre completo de la persona consultada, el número de cédula y los dedos de los cuales se encuentra huella dactilar registrada en la base de datos del TSE.

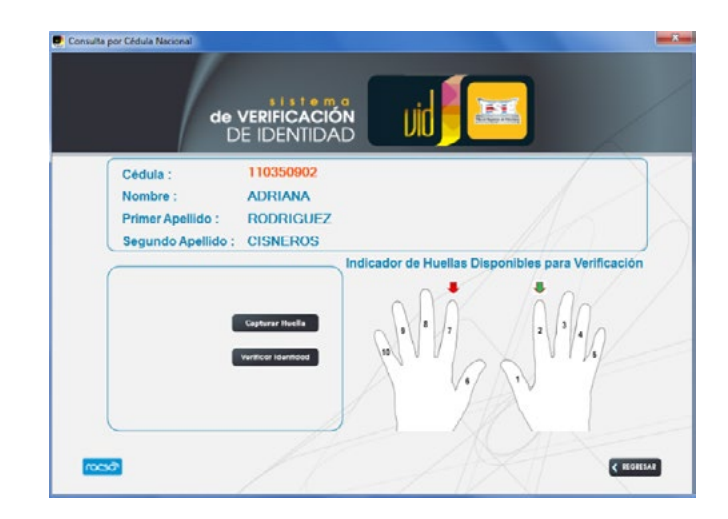

a) En caso de que el lector de huellas no se encuentre conectado desde el inicio de la operación del servicio, se mostrará un mensaje como el siguiente "No tiene ningun sensor de huellas dactilares conectado. No podrá realizar la captura de huella", por lo que tendrá que revisar la conexión del lector o bien conectar un lector (debidamente homologado por el TSE) al computador. Sin el lector de huella no se podrá continuar con la consulta siguiente.

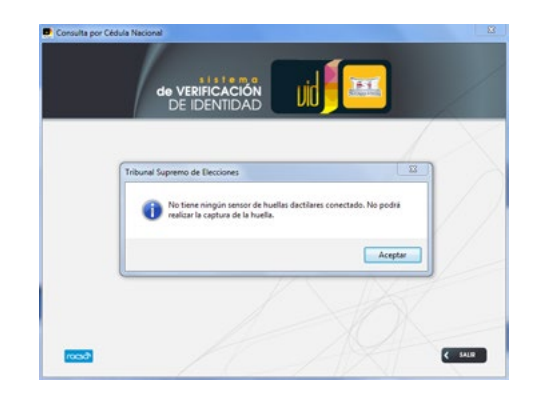

6. Debe seleccionar con el mouse el dedo que corresponde a la huella dactilar que desea verificar y posicionarse sobre éste dando click, una vez esto, la flecha encima del dedo seleccionado se volverá color verde.

## Consulta por Cédela Nacional de VERIFICACIÓN DE IDENTIDAD Cedula : 110350002 Nombre : ADRIANA Primer Apellido : RODRIGUEZ Segundo Apellido : CISNEROS Indicador de Huellas Disponiblers para Verificación (generalization)

# **Capturar Huella**

1. Luegodeseleccionareldedo,sedaclicken

Capturar Huella

. Al capturar la huella el lector emite una luz de aviso y se debe ubicar la huella del dedo en lector de huellas.

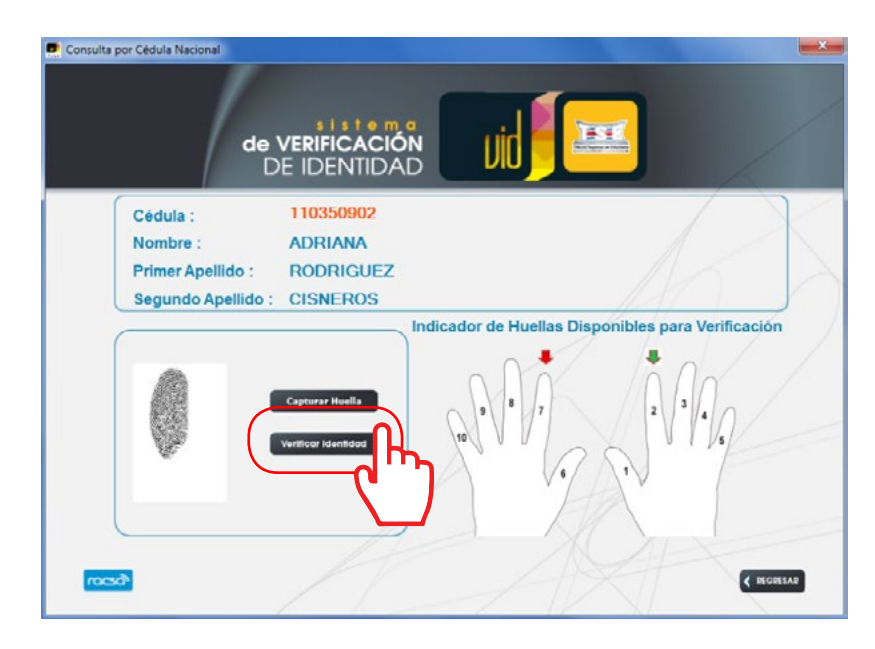

### **Verificar Identidad**

8. La pantalla mostrará la imagen de la huella, el dedo debe permanecer al menos dos segundos en el lector para que se habilite la opción de captura de dedo completa y se debe dar click en

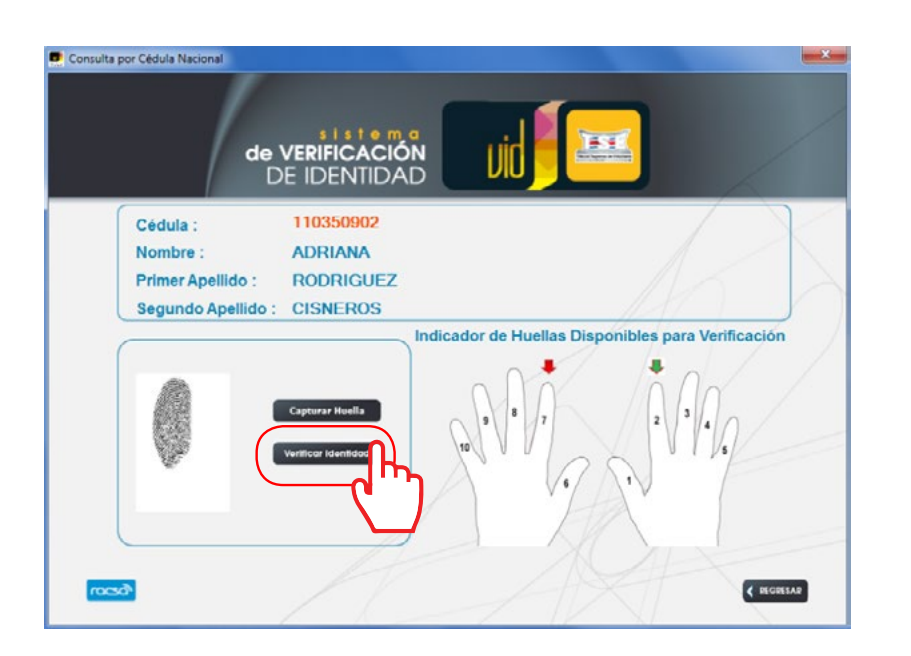

#### Resultado de la comparación

9. Si las huellas (leída y registrada en la BD) no coinciden, la aplicación envía el mensaje "La identidad no pudo ser verificada" y se muestra una imagen de un semáforo con luz roja. Este caso podría darse con las dos huellas registradas en el TSE. Ante esta situación, el usuario puede proceder con el protocolo de actuación establecido por la organización para asegurarse de la identidad del cliente.

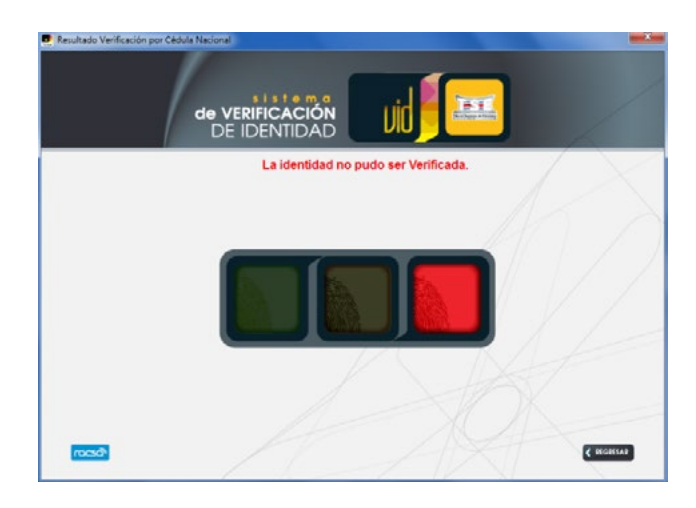

10. Si la huella capturada en ese momento coincide con la huella registrada en la base de datos del TSE, la aplicación muestra un semáforo con la luz verde indicando que la identidad ha sido verificada correctamente e indica el dedo con el cual dedo se hizo tal verificación.

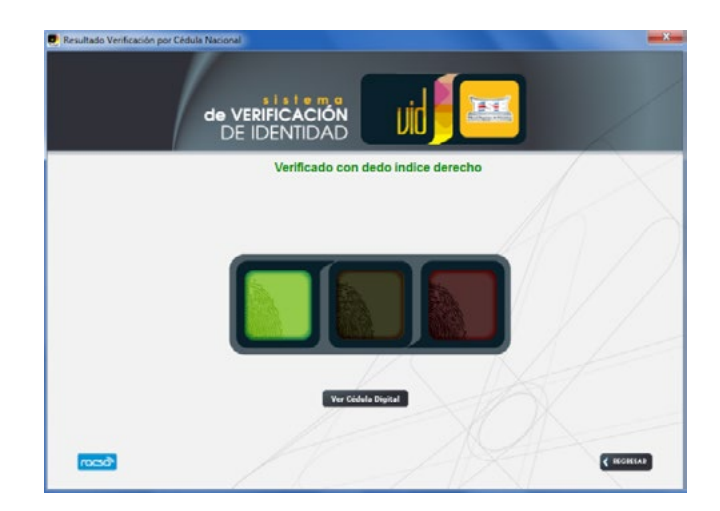

# Cédula Digital

1. Si se desea ver la cédula digital de la persona se debe dar click en la parte inferior de la pantalla donde indica

Ver Cédula Digital

2. En caso de dar click se desplegará una pantalla "Resultado de verificación por cédula nacional" la cual mostrará el número de cédula, nombre y apellidos, fecha de vencimiento de la cédula, fecha de nacimiento, sexo, lugar de nacimiento, conocido como, así como la fotografía y la firma actual de la persona consultada. También podría desplegarse la información en un formato de Cédula Digital diseñado por el TSE para este propósito.

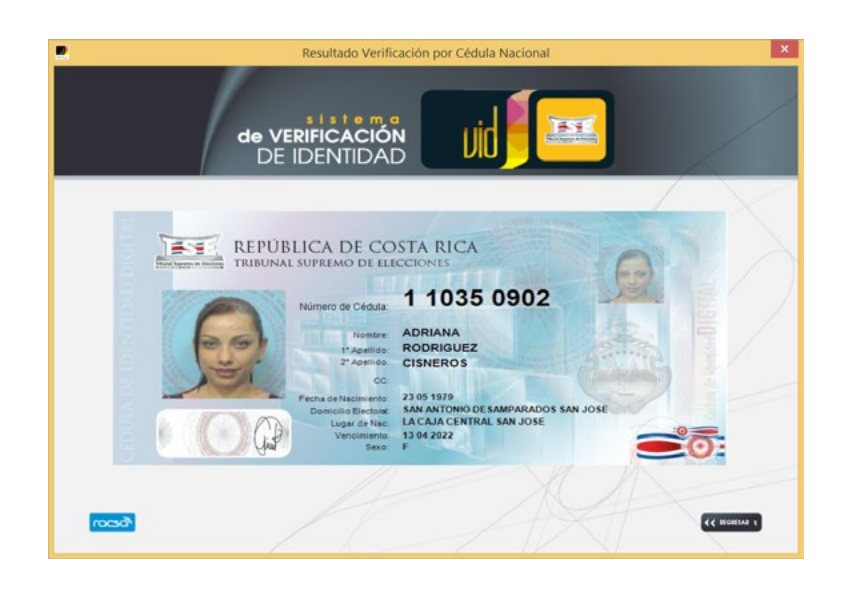

De click en la **exam** ubicada en la esquina superior derecha para cerrar el sistema o bien de click en **en caso de** que desee observar datos en pantallas anteriores o realizar otra consulta de verificación de identidad.

## **Casos Especiales**

#### Cédula vencida

Si se intenta verificar la identidad de una persona digitando la cédula de identidad en la primera consulta; y al dar click en consultar aparece la siguiente pantalla:

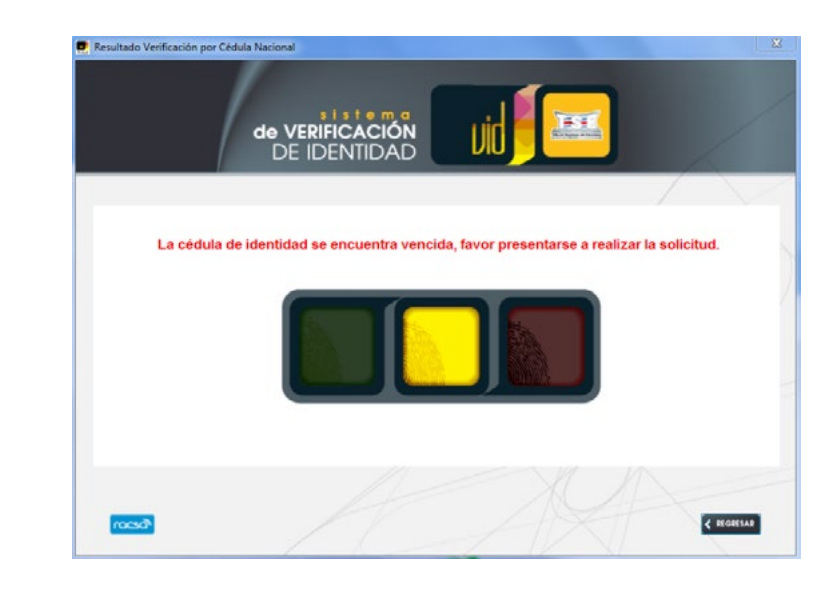

Es porque la fecha de vencimiento de la cédula es anterior a la fecha de consulta en el sistema y para efectos del TSE la cédula de identidad ya no tiene validez, la persona debe presentarse lo más pronto posible a renovar su documento de identidad a cualquier oficina del TSE.

#### Cédula vencida pero válida para efectos electorales

Si se intenta verificar la identidad de una persona siguiendo los pasos del 1 al 8 mencionados al inicio de esta guía y aparece una pantalla como la siguiente:

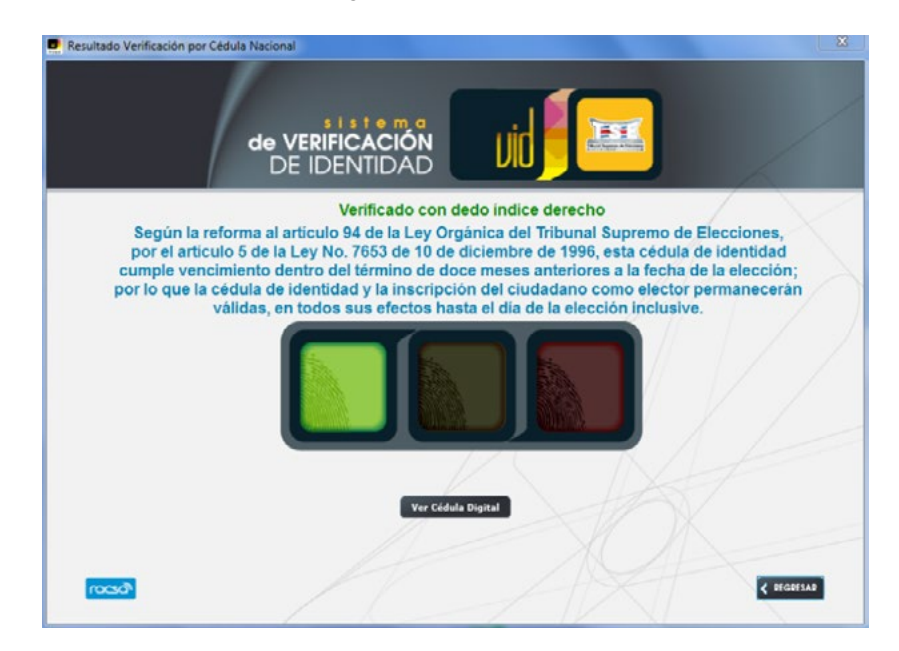

La persona ha sido verificada con la huella del dedo que se indique, sin embargo corresponde a la cédula de identidad de una persona cuya fecha de vencimiento ya pasó, pero se encuentra dentro del lapso de tiempo que comprende la ley (1 año antes de las elecciones nacionales o municipales), por tanto tiene validez para todos los efectos, pero debe solicitar cédula de identidad nuevamente una vez que pase la fecha de las elecciones.

Este caso no representa ningún tipo de obstáculo o problema para la verificación del ciudadano ante la entidad.

# Contacto **Tribunal Supremo** de Elecciones, San José, Costa Rica Jonathan González 2287-5894 iaonzalez@tse.ao.cr Adriana Rodríguez 2287-5895 arodriguezc@tse.go.cr

Para más información ir al sitio: http://www.tse.go.cr/ verificacion\_identidad.htm

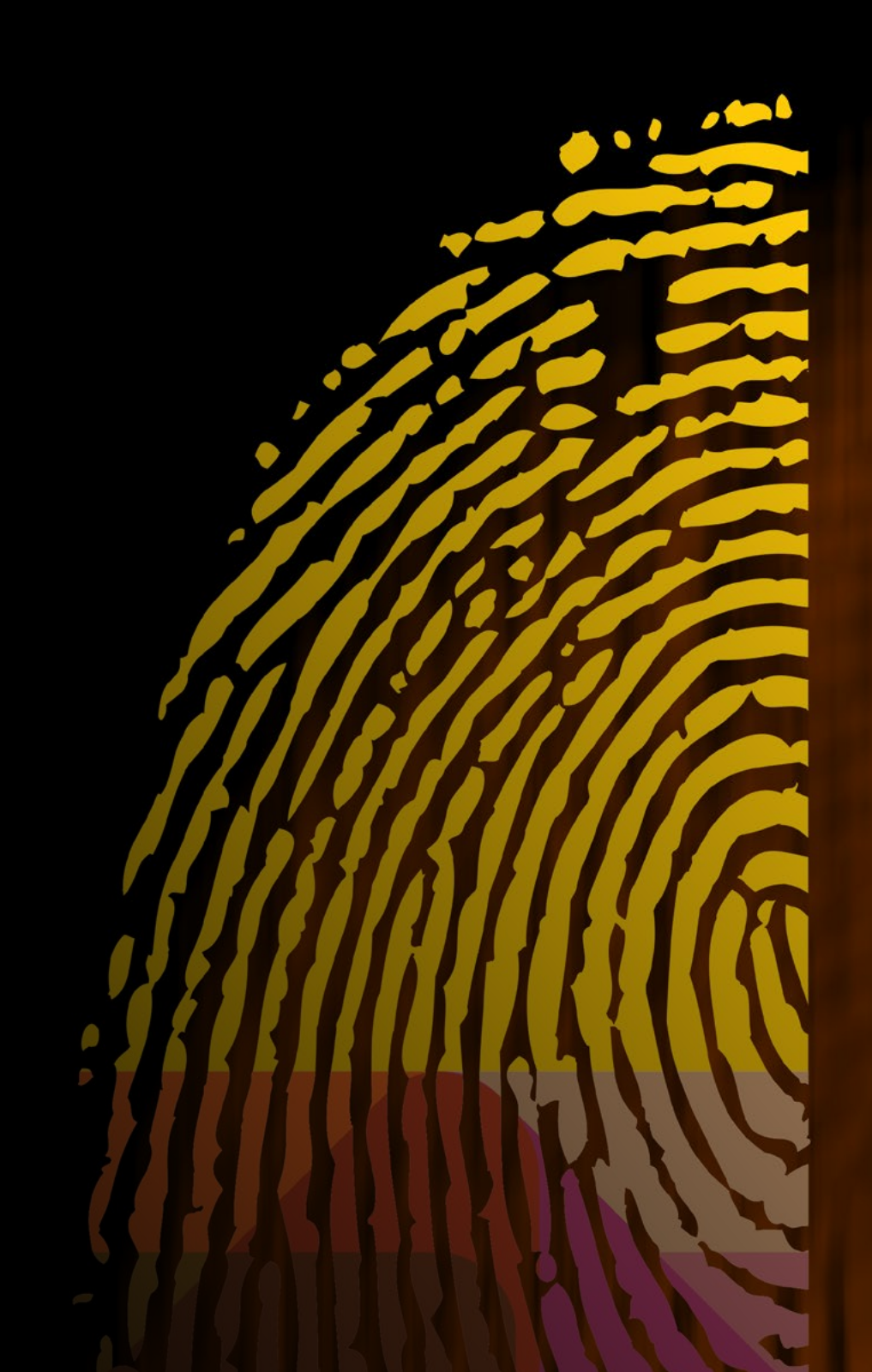

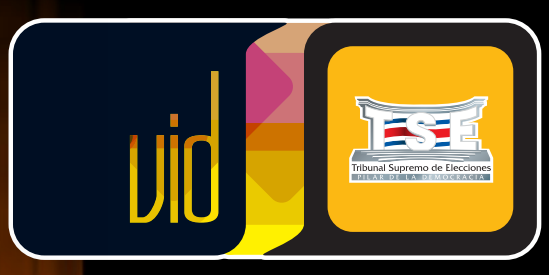

# sistema **de VERIFICACIÓN** DE IDENTIDAD

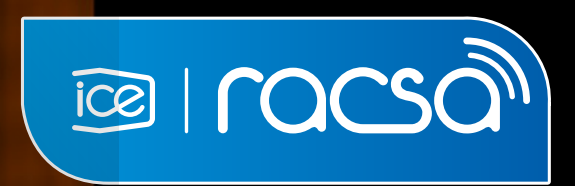

Tribunal Supremo de Elecciones, Todos los Derechos Reservados. 2015 Teléfonos: 2287-5555 • 2287-5894 www.tse.go.cr